# CiteIt!

# Version 3

# **USER MANUAL**

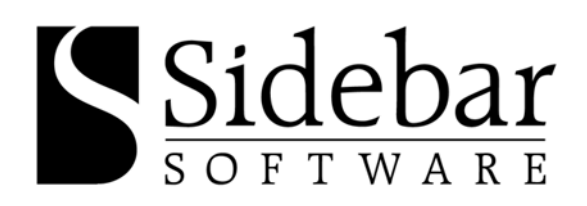

### Software License & Legal Information

#### Shrink Wrap Agreement

The software described in this book is furnished under a license agreement and may be used only in accordance with the terms of the agreement.

#### **Copyright Notice**

Copyright © 1997-2003 Sidebar Software, Inc. All Rights Reserved.

Any technical documentation that is made available by Sidebar Software is the copyrighted work of Sidebar Software and is owned by Sidebar Software.

NO WARRANTY. The technical documentation is being delivered to you AS-IS, and Sidebar Software makes no warranty as to its accuracy or use. Any use of the technical documentation or the information contained therein is at the risk of the user. Documentation may include technical or other inaccuracies or typographical errors. Sidebar Software reserves the right to make changes without prior notice.

No part of this publication may be copied without the explicit written permission of Sidebar Software, Inc., 63 Summit Avenue, Suite 301, Brookline, MA 02446.

#### **Trademarks**

Sidebar Software, Citelt!, BriefOutline, and the Citelt! logo are trademarks or registered trademarks of Sidebar Software, Inc.

Windows, Windows NT, Windows 95, Windows 98, Windows 2000, Windows XP, Microsoft Word and Word XP are all either trademarks or registered trademarks of Microsoft Corporation. Corel and WordPerfect are registered trademarks of Corel Corporation.

*The Bluebook: A Uniform System of Citation* is a copyrighted work owned by, and *The Bluebook* is a trademark owned by, the Harvard Law Review, The Yale Law Journal, The Columbia Law Review Association and the University of Pennsylvania Law Review. Neither Sidebar Software, Inc. or Citelt! are affiliated, sponsored by, or otherwise associated with The Bluebook, or any of the aforementioned law reviews.

ALWD Citation Manual: A Professional System of Citation is a copyrighted work owned by and ALWD is a trademark owned by the Association of Legal Writing Directors.

Westlaw, Westlaw.com, WestMate, and WestGroup are trademarks or registered trademarks of WestGroup and/or West Licensing Corporation. Lexis and Lexis-Nexis is a registered trademark of Reed Elsevier Properties, Inc. Loislaw and Loislaw.com are trademarks of Loislaw.com, Inc

Other brands or products are the trademarks or registered trademarks of their respective companies and are hereby acknowledged. Neither Sidebar Software, Inc. or Citelt! are affiliated, sponsored by, or otherwise associated with any third-party entity listed in this section.

#### **Sales Information**

For more information on Sidebar Software's products, please visit our website at <u>www.sidebarsoft.com</u> or e-mail to <u>info@sidebarsoft.com</u>.

#### Sidebar Software License and Warranty

SIDEBAR SOFTWARE LICENSES THE ENCLOSED SOFTWARE TO YOU ONLY UPON THE CONDITION THAT YOU ACCEPT ALL OF THE TERMS CONTAINED IN THIS LICENSE AGREEMENT. PLEASE READ THE TERMS CAREFULLY BEFORE OPENING THIS PACKAGE, AS OPENING THE PACKAGE WILL INDICATE YOUR ASSENT TO THEM. IF YOU DO NOT AGREE TO THESE TERMS, THEN SIDEBAR SOFTWARE IS UNWILLING TO LICENSE THE SOFTWARE TO YOU, IN WHICH EVENT YOU SHOULD RETURN THE FULL PRODUCT WITH PROOF OF PURCHASE TO THE DEALER FROM WHOM IT WAS ACQUIRED OR SIDEBAR SOFTWARE WITHIN THIRTY DAYS OF PURCHASE, AND YOUR MONEY WILL BE REFUNDED.

#### **Terms and Conditions**

The software which accompanies this license (the "Software") is the property of Sidebar Software. The Software in its entirety is protected by copyright law and the Software also contains trade secrets of Sidebar Software. While Sidebar Software continues to own the Software, you will have certain rights to use the Software after your acceptance of this license. You are granted a limited, non-exclusive license to use a copy of the Software on a single computer.

Except as may be modified by a license addendum which accompanies this license, your rights and obligations with respect to the use of this Software are as follows:

#### <u>You may:</u>

- 1) use only one copy of one version of the Software contained on the enclosed floppy disks or CD-ROM on a single computer;
- make one copy of the Software for archival purposes, or copy the Software onto the hard disk of your computer and retain the original for archival purposes;
- use the Software on a network, <u>provided</u> that you have a licensed copy of the Software for each separate computer on which the Licensed Program is installed or used. You may not install, use, or share a single copy of the Software on more than one computer concurrently;
- after written notice to Sidebar Software, transfer the Software on a permanent basis to another person or entity, provided that you retain no copies of the Software and the transferee agrees to the terms of this agreement;
- 5) if this Agreement is included with a trial version of the Software, use the Software for the specified number of uses or for the time period specified; thereafter, you may purchase the right to use a non-limited version of the Software by contacting Sidebar Software or an authorized dealer;
- 6) if this Agreement is included with an academic edition of the Software, use the Software only for educational, non-commercial purposes.

#### You may not:

- 1) use an academic edition of the Software for any commercial or non-educational purpose.
- 2) copy the documentation which accompanies the Software;
- 3) sublicense, assign, loan, rent, lease, or distribute any portion of the Software;
- 4) reverse engineer, decompile, disassemble, modify, adapt, translate, make any attempt to discover the source code of the Software, or create derivative works from the Software;
- 5) install, use, or share a single copy of the Software on more than one computer concurrently.

#### **Limited Warranty**

Sidebar Software warrants that the Software will perform substantially in accordance with the user documentation provided to you by Sidebar Software for a period of ninety (90) days from the date of receipt. Some states and jurisdictions do not allow limitations on duration of an implied warranty, so the above limitation may not apply to you. To the extent allowed by applicable law, implied warranties on the Software, if any, are limited to ninety (90) days.

Sidebar Software's entire liability and your exclusive remedy shall be, at Sidebar Software's option, either (a) return of the price paid, if any, or (b) repair or replacement of the Software to the extent that it does not meet Sidebar Software's Limited Warranty so long as the Software is returned to Sidebar Software with a copy of your receipt within the warranty period. The Limited Warranty is void if failure of the Software has resulted from accident, abuse, or misapplication. Any replacement Software will be warranted for the remainder of the original warranty period or thirty (30) days, whichever is longer.

#### **Disclaimer of Warranties**

EXCEPT AS PROVIDED ABOVE, THIS SOFTWARE AND ANY RELATED SERVICES ARE PROVIDED "AS-IS" AND TO THE MAXIMUM EXTENT PERMITTED BY APPLICABLE LAW, SIDEBAR SOFTWARE DISCLAIMS ALL OTHER REPRESENTATION AND WARRANTIES, EXPLICIT OR IMPLIED, REGARDING THIS SOFTWARE, DISKETTE, RELATED MATERIALS AND ANY SERVICES, INCLUDING THEIR FITNESS FOR A PARTICULAR PURPOSE, THEIR QUALITY, THEIR MERCHANTABILITY, OR THEIR NON-INFRINGEMENT. SIDEBAR SOFTWARE DOES NOT WARRANT THAT THE SOFTWARE IS FREE FROM BUGS, ERRORS, OR OTHER PROGRAM LIMITATIONS. SOME STATES DO NOT ALLOW THE EXCLUSION OF IMPLIED WARRANTIES, SO THE ABOVE EXCLUSIONS MAY NOT APPLY TO YOU. THIS WARRANTY GIVES YOU SPECIFIC LEGAL RIGHTS, AND YOU MAY HAVE OTHER RIGHTS AS WELL WHICH VARY FROM STATE TO STATE.

#### **Disclaimer of Liabilities and Damages**

THE ENTIRE LIABILITY OF SIDEBAR SOFTWARE AND ITS REPRESENTATIVES FOR ANY REASON SHALL BE LIMITED TO THE AMOUNT PAID BY THE CUSTOMER FOR THE SOFTWARE AND RELATED SERVICES PURCHASED FROM SIDEBAR SOFTWARE OR ITS AUTHORIZED RESELLERS. TO THE MAXIMUM EXTENT PERMITTED BY APPLICABLE LAW, SIDEBAR SOFTWARE AND ITS SUBSIDIARIES, AFFILIATES, LICENSORS, THIRD-PARTY CONTENT OR SERVICE PROVIDERS, DISTRIBUTORS, DEALERS OR SUPPLIERS ("REPRESENTATIVES") ARE NOT LIABLE FOR ANY ADDITIONAL DAMAGES, INCLUDING ANY INDIRECT, SPECIAL, INCIDENTAL, OR CONSEQUENTIAL DAMAGES (INCLUDING, BUT NOT LIMITED TO: DAMAGES FOR LOSS OF BUSINESS, LOSS OF PROFITS OR INVESTMENT, BUSINESS INTERRUPTION, LOSS OF BUSINESS INFORMATION, OR THE LIKE), WHETHER BASED ON BREACH OF CONTRACT, BREACH OR WARRANTY, TORT (INCLUDING NEGLIGENCE), PRODUCT LIABILITY OR OTHERWISE, EVEN IF SIDEBAR SOFTWARE OR ITS REPRESENTATIVES HAVE BEEN ADVISED OF THE POSSIBILITY OF SUCH DAMAGES, AND EVEN IF A REMEDY SET FORTH HEREIN IS FOUND TO HAVE FAILED OF ITS ESSENTIAL PURPOSE. SOME STATES DO NOT ALLOW THE LIMITATION AND/OR EXCLUSION OF LIABILITY FOR INCIDENTAL OR CONSEQUENTIAL DAMAGES, SO THE ABOVE LIMITATION OR EXCLUSION MAY NOT APPLY TO YOU.

THE LIMITATIONS OF DAMAGES SET FORTH ABOVE ARE FUNDAMENTAL ELEMENTS OF THE BASIS OF THE BARGAIN BETWEEN SIDEBAR SOFTWARE AND YOU. SIDEBAR SOFTWARE WOULD NOT BE ABLE TO HAVE PROVIDED THIS SOFTWARE OR SERVICES WITHOUT SUCH LIMITATIONS.

#### U.S. Government Restricted Rights

This Software and documentation are provided with RESTRICTED RIGHTS. Use, duplication, or disclosure by the Government is subject to restrictions as set forth in subparagraph (c)(1)(ii) of the Rights in Technical Data and Computer Software clause at DFARS 252.227-7013 or subparagraphs (c)(1) and (c)(2) of the Commercial Computer Software-Restricted Rights clause at 48 CFR 52.227-19, as applicable. The manufacturer is Sidebar Software, Inc., 63 Summit Avenue, Suite 1, Brookline, MA 02446.

#### **General Provisions**

This Agreement sets forth Sidebar Software and its Representatives' entire liability and your exclusive remedy with respect to the Software. You acknowledge that this Agreement is a complete statement of the agreement between you and Sidebar Software, and that there are no other prior or contemporaneous understandings, promises, representations, or descriptions regarding the Software or any related services. This Agreement does not limit any rights that Sidebar Software may have under trade secret, copyright, patent or other laws. The Representatives of Sidebar Software are not authorized to make modifications to this Agreement, or to make any additional representations, commitments, or warranties binding on Sidebar Software and you should not rely upon such statements. If any provision of this Agreement is invalid or unenforceable under applicable law, then it is, to that extent, deemed omitted and the remaining provisions will continue in full force and effect. The validity and performance of this Agreement shall be governed by Massachusetts law (without reference to choice of law principles), except as to copyright and trademark matters, which are covered by federal laws. This Agreement shall be construed as to its fair meaning and not strictly for or against either part.

## **Table of Contents**

| SOFTWARE LICENSE & LEGAL INFORMATION                                                                                                    | 1                    |
|----------------------------------------------------------------------------------------------------|----------------------|
| TABLE OF CONTENTS                                                                                                    | 5                    |
| CHAPTER 1: INTRODUCTION                                                                                                    | 7                    |
| Welcome to CiteIt!                                                                                                    | 7<br>7               |
| Installation<br>Registering CiteIt!                                                                                                    | 8<br>8<br>8          |
| Registration Card Updating CiteIt!                                                                                                    | 9<br>9               |
| CHAPTER 2: CITEIT! BASICS                                                                                                    | 10                   |
| Starting CiteIt!<br>Importing Citations into CiteIt! from an Existing Document (Professional Edition Only)<br>Importing Citations into CiteIt! from Internet Explorer<br>Importing Text into the Notes Field | 10<br>11<br>13<br>14 |
| Inserting a Citation Into Your Document                                                                                                    | 16                   |
| CHAPTER 3: MANUALLY ENTERING NEW CITATIONS                                                                                                    | 17                   |
| Entering New Citation Information                                                                                                    | 17                   |
| Saving Citation Information                                                                                                    | 19                   |
| Ask me later "Feature                                                                                                    | 20<br>20             |
| Parallel Citation or Prior/Subsequent History                                                                                                    |                      |
| Deleting a Citation                                                                                                    | 24                   |
| Editing Citation Information                                                                                                    | 24                   |
| CHAPTER 4: STORING AND ORGANIZING LEGAL RESEARCH                                                                                                    | 25                   |
| Notes Feature                                                                                                    | 25                   |
| Keywords Feature                                                                                                    | 26                   |
| Find Feature                                                                                                    | 29                   |
| Web Capture                                                                                                    | 31                   |
| Creating a Source List                                                                                                    |                      |
| Creating a Brief Outline™                                                                                                    | 34                   |
| CHAPTER 5: ADDITIONAL CITATION FEATURES                                                                                                    | 35                   |
| Introductory Signals                                                                                                    | 35                   |
| In-Text, Footnote and Endnote Citations                                                                                                    | 35                   |
| Parenthetical Phrases                                                                                                    |                      |
| Cite Sentence                                                                                                    |                      |
| Sulling Cite                                                                                                    | ،د<br>حد             |
| Customizing Citelt's Display                                                                                                    |                      |
| CHAPTER 6: CREATING & TABLE OF AUTHORITIES                                                                                                    |                      |
| Create a Table of Authorities for Existing Documents (Professional Edition Only)                                                                                                    | בר-<br>אר            |
| Create a Table of Authorities for Documents Created Using CiteItI (Advanced & Professional Editions only)                                                                                                    | 42<br>م              |
| Generating a Table of Authorities (Advanced and Professional Editions Only)                                                                                                    | 43                   |
| Configuring the Table of Authorities                                                                                                    |                      |
| CHAPTER 7: MANAGING CITE FILES                                                                                                    | 45                   |

| Saving and Retrieving Citation Information                               | 45 |
|--------------------------------------------------------------------------|----|
| Changing a Document's Name or Directory                                  |    |
| Opening Other Cite Files                                                 | 46 |
| Finding a Cite File                                                      | 46 |
| Running CiteIt! Outside of a Word Processor                              | 47 |
| CHAPTER 8: CUSTOMIZING CITATIONS (ADVANCED & PROFESSIONAL EDITIONS ONLY) | 48 |
| Creating Custom Case Styles and Forms                                    |    |
| Creating a Custom Case Styles and Format                                 | 50 |
| Creating a Custom Citation using the Custom Source Wizard                | 51 |
| Selecting a Style                                                        | 52 |
| Selecting the Type of Source                                             | 53 |
| Selecting a Jurisdiction for your Custom Source                          | 55 |
| Selecting a Source Name                                                  | 57 |
| Creating and Arranging Fields                                            | 58 |
| Creating Citation Forms                                                  | 61 |
| CHAPTER 9: TROUBLESHOOTING                                               | 64 |
| Frequently Asked Questions                                               | 64 |
| CHAPTER 10: TECHNICAL SUPPORT                                            | 71 |
| Technical Support Policy                                                 | 71 |
| Free Technical Support                                                   | 71 |
| Fee-Based Technical Support                                              | 72 |
|                                                                          |    |

## **Chapter 1: Introduction**

#### Welcome to CiteIt!

Citelt!<sup>™</sup> is the first software program that enables a user to instantly import citations and research information that is found online, in a legal database or in an existing document, into a powerful database. In addition, Citelt! intuitively automates the task of creating correct citation in legal documents by correctly formatting entered and imported source information. Benefits of using Citelt! include:

- § Citations can be imported instantly from online legal databases such as Westlaw<sup>™</sup> and Lexis<sup>™</sup> and from existing Word<sup>™</sup> or WordPerfect<sup>™</sup> documents.
- S Citelt! can import all of the citations in an entire document, citations in selected text, or from the main citation of an online source.
- § For each imported citation, Citelt! breaks down the source information into individual elements (such as volume number, starting page, etc.) so that it can be easily edited and updated.
- **§** The paragraph in which a citation was found can be placed into the citation's notes tab automatically, making it easy to organize your research.
- § Citelt! makes it easy to manually enter citations by prompting you for the relevant source information and providing you with pull-down menus for frequently entered information.
- § Citelt! automatically adds all punctuation and text formatting such as underline, italics, and small caps.
- S All imported or entered citations can be inserted in correct citation form with one mouse click- never type a citation again!
- **§** Support for over 30 types of sources and thousands of individual citation sources make citing even obscure sources easy.
- § In minutes, CiteIt! can create a table of authorities for any Word or WordPerfect document.
- § CiteIt! allows users to create a powerful Brief Outline<sup>™</sup>, which organizes your sources by keywords and includes your research notes.
- § Citelt!'s notes feature allows an unlimited amount of notes to be saved for each citation.
- § Organizing research is easy with Citelt!'s powerful keyword feature.
- § Locate specific information quickly with Citelt!'s Find feature.
- § With a single click of the mouse, CiteIt!'s Web Capture allows you to take a snapshot of any web page in Internet Explorer.
- **§** What-You-See-Is-What-You-Get displays allows you to see the citation exactly as it will appear in your document.
- § User-friendly and intuitive design allows CiteIt! to be learned in minutes.
- § Citelt! allows you to create custom citation styles so your citations can conform to local court rules or specific law review or journal requirements.

#### About This Manual

This user's manual gives you an overview of Citelt!'s main features and tools and will also provide you with stepby-step instructions on how to use the most commonly utilized features of Citelt!. All chapter headings and subheadings are listed in the Table of Contents. At the beginning of each chapter we provide a quick outline of all the topics that will be covered in that chapter. You will also be able to find information about a specific feature or function by referring to the Index at the back of the manual. This manual also includes numerous pictures of Citelt!'s screens to help guide you through the step-by-step tutorials.

Throughout this manual, you will see many tips formatted like this. They are designed to alert you to important information about various Citelt! functions.

#### Learning More About CiteIt!

Here are some other ways you can learn about CiteIt!:

#### **Citelt! Help**

As you use Citelt!, you can get help by pressing **F1** or by choosing **Help** from the **Help** pull-down menu.

#### <u>Website</u>

The Citelt! website offers a wealth of information and updated news about Citelt!. From the Citelt! **Help** pull-down menu, click **Help on the Web**, or visit Citelt!'s website at <u>www.citeit.com</u>.

#### Installation

#### Hardware and Software Requirements

To install and use Citelt!, you need the following:

IBM-compatible personal computer 486 processor or higher Microsoft Windows '98, ME, 2000, NT or XP Minimum of 64MB of RAM is recommended 3½" floppy disk drive CD-ROM drive 25 MB of free hard disk space Microsoft® Word<sup>™</sup> '97, 2000, XP <u>or</u> Corel WordPerfect® 2000 or 2002

#### Installing CiteIt!

Make sure you are running Windows 98, ME, NT, 2000 or XP before you start the installation process.

To install CiteIt!:

- 1) Close all open applications.
- 2) Insert the CiteIt! CD-ROM into your CD-ROM drive, and wait for the installation program to begin.

If the installation program does not begin automatically, click the Start button and select Run...

Enter *d*:\setup (if necessary, substitute your CD-ROM drive for letter *d*), and click **OK**.

- 3) Follow the on-screen instructions.
- 4) The installation program may require you to reboot your machine. If this is the case, make sure that you remove the CD-ROM before rebooting.
- 5) After the installation process, launch your word processor (Word<sup>™</sup> or WordPerfect®) to use CiteIt! or run CiteIt! from your Windows Start button.

#### Registering CiteIt!

After you install CiteIt!, it will run as a trial version until you register the program using a registration code or a key diskette.

To register CiteIt!:

1) On the initial trial version screen, click the Unloc

I've purchased CiteIt!. Unlock it now! button.

- 2) Citelt! will then ask you whether you have a key diskette or a registration code. If you purchased Citelt! in a retail box then you should register with the key diskette that was included with Citelt!. If you purchased Citelt! online, then you should have been issued a registration code which you will enter into Citelt! to complete your registration.
- 3) After registering Citelt!, you will need to close Citelt! and restart the program again to complete the registration process.

In the event that you have to reinstall your operating system, it is possible that your registration code might not work. In this case you should contact Sidebar Software to receive another registration code. If you did not purchase Citelt! online, or have not sent in your registration card, you may be asked to provide proof of purchase information.

If you have any problems installing or registering CiteIt! please visit <u>www.citeit.com</u> for troubleshooting information, or contact Sidebar Software.

#### **Registration Card**

If you purchased a retail version of Citelt!, please fill out and send in the registration card that was included with the software, so that you will be a registered Citelt! user. Sending in your registration card makes you eligible to receive technical support, notice of free Citelt! updates as well as special offers on upgrades to Citelt!. If you purchased Citelt! electronically, then you are automatically registered at the time of purchase.

#### **Updating CiteIt!**

At Sidebar Software, we are constantly improving our products, and as part of that commitment, we often offer free product updates to registered users of our software. To find out about the latest updates available for Citelt!, visit <u>www.citeit.com</u>.

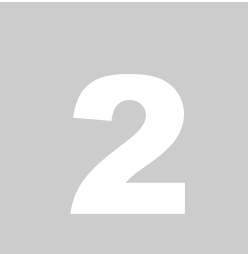

## Chapter 2: CiteIt! Basics

In minutes, Citelt! can help you automate the task of creating properly formatted legal citation. This chapter will introduce you to Citelt!'s basic functionality, as you will learn how to:

- § Start CiteIt!
- § Import Citation Information from an Existing Document
- § Import Citation Information from an Online Source
- § Insert a Citation Into Your Document

#### Starting Citelt!

To use CiteIt! to create legal citation:

- 1) Start your word processor, (Word or WordPerfect) and open the document you would like to create citations for.
- 2) Click the 2 or **CiteIt!** button which was installed on your word processor's standard toolbar and the CiteIt! splash screen will appear.

If your document has not yet been named, CiteIt! will prompt you to use your word processor's Save As command to name the document first.

3) You will then see the following dialog box:

| 🕹 Citelt |                                                                      |
|----------|----------------------------------------------------------------------|
| ?        | "Appellate Brief.cit" not found in:                                  |
| Ŷ        | C:\WINDOWS\Desktop\                                                  |
|          | Browse for an existing citation file, or create a new citation file? |
|          | Browse Create New File                                               |

4) Click on the <u>Create New File</u> button and CiteIt! will create a cite file in the directory where your word processing document is located. The name of the cite file created will have the same name as the name of your document, but with a ".cit" extension.

For example, if your document is named "Appellate Brief.doc" (Word) or "Appellate Brief.wpd" (WordPerfect), Citelt! will create a cite file named "Appellate Brief.cit" which holds all of the citation information associated with that document. (For more information on cite files, see Chapter 9.)

5) Now the CiteIt! screen will appear:

| Citelt! - Appellate Brief.ci    |                              |  |
|---------------------------------|------------------------------|--|
| <u>File Insert View Tools H</u> | elp                          |  |
| 潅 🚈 🛛 Internet Explorer 💌       | 🖹 🐏  🖬 🛤 🖾 🔸 💟               |  |
|                                 | Forms Data Notes Web Capture |  |
|                                 |                              |  |
|                                 |                              |  |
|                                 |                              |  |
|                                 |                              |  |
|                                 |                              |  |
|                                 |                              |  |
|                                 |                              |  |
|                                 |                              |  |
|                                 |                              |  |
|                                 | Add'I Options                |  |
|                                 |                              |  |

6) To make sure that CiteIt! is configured properly to insert citations in your word processor, from Tools>Options click on the General tab. From the Insert Citations Into pull-down select the appropriate choice

#### Importing Citations into CiteIt! from an Existing Document (Professional Edition Only)

If you already have citations in an existing document, Citelt! makes it easy to import that information. To import citations from an existing Word or WordPerfect document:

- 1) Open the document in Word or WordPerfect.
- If the Import Citation Toolbar is not visible, select View>Import Citation Toolbar from the pull-down menus.
- 3) Use the pull-down menu on the **Import Citation Toolbar** to select either Microsoft Word or WordPerfect as the import source.

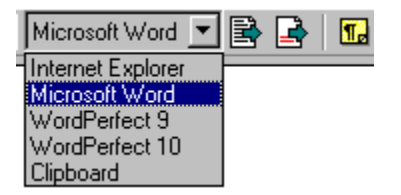

4) Click one of the following buttons to start the import process:

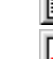

- Import all citations that appear in the document.

- Import only citations that appear in the currently-selected text in your word processor.

When importing citations from selected text in your word processor, you must use your cursor to select the text in your word processor before pressing on the button.

As Citelt! is importing citations from your word processing document, you should be careful not to access your word processor while Citelt! is processing. When Citelt! says that importing is completed, then you can return to working in your word processor.

When Citelt! has finished importing citations from the word processing document, a folder titled **Recently Imported** will contain all the sources from your most recent import process. In addition, the status bar located at the bottom of Citelt!, will indicate how many sources were imported, and the number of duplicate sources that were found.

| 🕹 Citelt! - Appellate Brief.cit                                                                                                    |                                                              |     |
|----------------------------------------------------------------------------------------------------|--------------------------------------------------------------|-----|
| <u>File Insert View Tools Help</u>                                                                                                    |                                                              |     |
| 潅 🗶 Microsoft Word 💌 🖹                                                                                                    | ) 📑 🖬 🦾 🚧 🔀 - 뇌                                              |     |
| Recently Imported     Instruction                                                                                                    | Forms Data Notes                                             |     |
|                                                                                                    | <u>See</u> 18 U.S.C. § 1961.                                 |     |
|                                                                                                    | <u>See</u> 18 U.S.C. § 1961.                                 |     |
|                                                                                                    | <u>See</u> U.S.C. tit. 18.                                   |     |
| 28 U.S.C. § 1962(c)                                                                                                    | <u>See id.</u> § 1961.                                       |     |
| A. Johnson & Co. v. Aetn<br>Adams v. Hyannis Harbo<br>Agency Holding Corp. v.<br>Alterio v. Biltmore Constr.<br>Andrade v. Jamestown H<br>Arzuaga-Collazo v. Orienl<br>Aulson v. Blanchard, 83 I<br>Bank v. Fluor Corp., 808 | See id.<br>Add'l Options                                     |     |
| Imported 85 citations.                                                                                                    | Double-click on a cite form to insert it into your document. | li. |

In addition, below the **Recently Imported** folder, CiteIt! will place all imported citations into folders according to their type of source (i.e. Cases, Statutes, etc.):

| 🕹 Citelt! - Appellate Brief.cit                                                                                                    |                                                                                                    |    |
|----------------------------------------------------------------------------------------------------|----------------------------------------------------------------------------------------------------|----|
| <u>File Insert View Tools H</u> elp                                                                                                    |                                                                                                    |    |
| 潅 📩 Microsoft Word 💌 🖹                                                                                                    | · 📑 🖬 👬 🚧 📴 • 🔽                                                                                                    |    |
| <ul> <li>➡ Recently Imported</li> <li>➡ Statutes &amp; Administrative</li> <li>■ Statutes &amp; Administrative</li> <li>■ 18 U.S.C. § 1962(c)</li> <li>■ 18 U.S.C. § 1962(d)</li> <li>■ 28 U.S.C. § 1331</li> <li>■ 28 U.S.C. § 1962(c)</li> </ul> | Forms         Data         Notes           See 18 U.S.C. § 1961.         See 18 U.S.C. § 1961.           See U.S.C. tit. 18.         See id. § 1961. |    |
| E Case<br>Case (Pending & Unrep<br>Case (Pending & Unrep                                                                                                    | Add'l Options                                                                                                    |    |
|                                                                                                    | Double-click on a cite form to insert it into your document.                                                                                         | 14 |

#### Importing Citations into CiteIt! from Internet Explorer

CiteIt! allows you to easily import citations from a variety of web sources including Westlaw.com<sup>™</sup>, Lexis.com<sup>™</sup>, Loislaw.com<sup>™</sup> and other popular legal research websites which are viewed in Internet Explorer. To import citations:

1) Make sure that the document you would like to import citations from is open in Internet Explorer.

If you are importing from Internet Explorer, ideally, you should only have one browser window open, or Citelt! will have to prompt you for which browser window you would like it to import from.

- 2) If the Import Citation toolbar is not visible, then select **View>Import Citation Toolbar** from the pull-down menus.
- 3) Select Internet Explorer as the import source from the pull-down menu on the import toolbar:

| Internet Explorer 💌 | 📑 🐏  🖬 |
|---------------------|--------|
| Internet Explorer   |        |
| Microsoft Word      |        |
| WordPerfect 9       |        |
| WordPerfect 10      |        |
| Clipboard           |        |

4) Click one of the following buttons to start the import process:

- **Import From Selection -** Import only the citations that appear in the currently-selected text in the import source. (See below for more detailed information about importing from selected text.)

- Import Main Citation - CiteIt! will only import the citation of the source that you are viewing in the online document. For example, if you are viewing a case, Dandridge v. Williams, then this option

would import only the citation for that case: Dandridge v. Williams, 397 U.S. 471 (1970) (See below for more detailed information on importing the main citation)

When CiteIt! has finished importing citations, the status bar at the bottom of CiteIt! will indicate how many citations were imported, and the number of duplicate citations that were found.

If you select **Clipboard** as the import source, you can copy any citation information to the Windows Clipboard and Citelt! will import any citations that it finds in the contents of the clipboard. This allows you to import citation information from any Windows program.

Obviously, because there is an infinite combination of citation sources, forms, and styles, importing citations is a difficult and complex task. Citelt!'s import engine is constantly being updated to allow it to recognize more citations and import citations more accurately. To make sure that you are always using the latest version of Citelt!, and to download free updates, visit <u>www.citeit.com</u> on a regular basis.

If for some reason, Citelt! is unable to import a citation, you can easily enter that citation into its database manually, see Chapter 3 on how to enter citation information manually.

#### Importing from a Selection in Internet Explorer

Citelt! makes it easy to import citations from text that appears in Internet Explorer. For example, if, while reading a case in an online legal database, you find a paragraph which has a number of citations in it which you wish to import into your citation file, simply do the following:

1) Make sure that **Internet Explorer** is selected as the import source from the pull-down menu on the import toolbar:

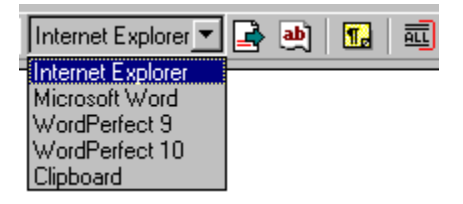

2) Use your cursor to select (highlight) the text in Internet Explorer which you wish to import citations from.

If you would like to import ALL of the citations from an Internet Explorer document, then you can click the

**Select All** button import toolbar. You should see all of the text in Internet Explorer become selected. If you don't see all of the text become selected, you may need to click inside the text of Internet Explorer and then click on the **Select All** button again to select all of the text.

3) Once you have selected the text in Internet Explorer, click on the **Import From Selection** button in the citations in the text you had selected.

When you click off of Internet Explorer and back to CiteIt!, it may appear that the text that you selected is no longer highlighted. Actually, the text remains selected even though it may not appear highlighted, and if you click on the title bar of the Internet Explorer window, the highlighting will appear again and you can see that the text is still selected.

When CiteIt! has finished importing citations, the status bar at the bottom of CiteIt! will indicate how many citations were imported, and the number of duplicate citations that were found.

#### Importing the Main Citation in Internet Explorer

As you are researching in an online legal database, often you will want to capture information about the source that you are *current viewing*. For example, if you are viewing a case, Dandridge v. Williams, then you may want to import the citation information for that case: Dandridge v. Williams, 397 U.S. 471 (1970). To import this "main citation", do the following:

1) Make sure that **Internet Explorer** is selected as the import source from the pull-down menu on the import toolbar:

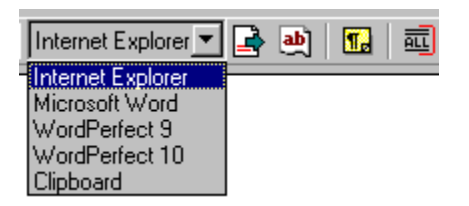

- 2) As it imports the main cite, CiteIt! will automatically place any text which you have selected (highlighted) in Internet Explorer into the notes field. Using our example, if as you are reading the Dandridge case, you find a paragraph that you know you want to put in the notes, you should simply select that text in Internet Explorer before clicking on the **Import Main Citation** button in the next step.
- 3) Click on the **Import Main Citation** button import the main citation, and add any selected text to the notes for that citation. (As described in the previous step.)

When CiteIt! has finished importing citations, the status bar at the bottom of CiteIt! will indicate how many citations were imported, and the number of duplicate citations that were found.

When you import a Main Citation, Citelt! also automatically activates its Web Capture feature to take a snapshot of the page that you are viewing in your browser. The Web Capture will store the full-text of the source that you were viewing in your citation file for later reference, which means that you having to retrieve the source document from the online source again. See Chapter 4 for more information on the Web Capture feature.

#### Importing Text into the Notes Field

When you are importing citations from a document or online database, you can have Citelt! automatically place the entire text of the paragraph where each citation was found into the Notes field for each citation. This will provide you with an easy way to recall the context in which the citation was found and allow you to keep track of the actual proposition of law for which each citation was cited. To use this feature:

1) Press the **Save Surrounding Text to Notes** button on the **Import Citation Toolbar**, so that it remains pressed down:

| Internet Explorer | ] 📑 🧧 | ) 🖪 |
|-------------------|-------|-----|
|-------------------|-------|-----|

2) Now, when you import citations, the Notes field for each citation will include the text surrounding the citation.

If you are importing from an *entire document*, then Citelt! will import the paragraph of text surrounding each citation. If you are importing from a *selection in a document*, then Citelt! will import the paragraph of text surrounding each citation or just the selected text, whichever amount of text is shorter.

#### Inserting a Citation Into Your Document

Once citation information has been imported into CiteIt!, inserting a correctly formatted citation into your word processing document is very simple.

- 1) Place your cursor in your word processor where you want the citation to be inserted.
- 2) Click on the **Forms** tab.
- Select the citation source that you want to insert from the tree display on the left hand side of the Citelt!. In the tree display, Citelt! intuitively groups all of the sources by the type of source. Here, we have selected the "Agency Holding Corp." case:

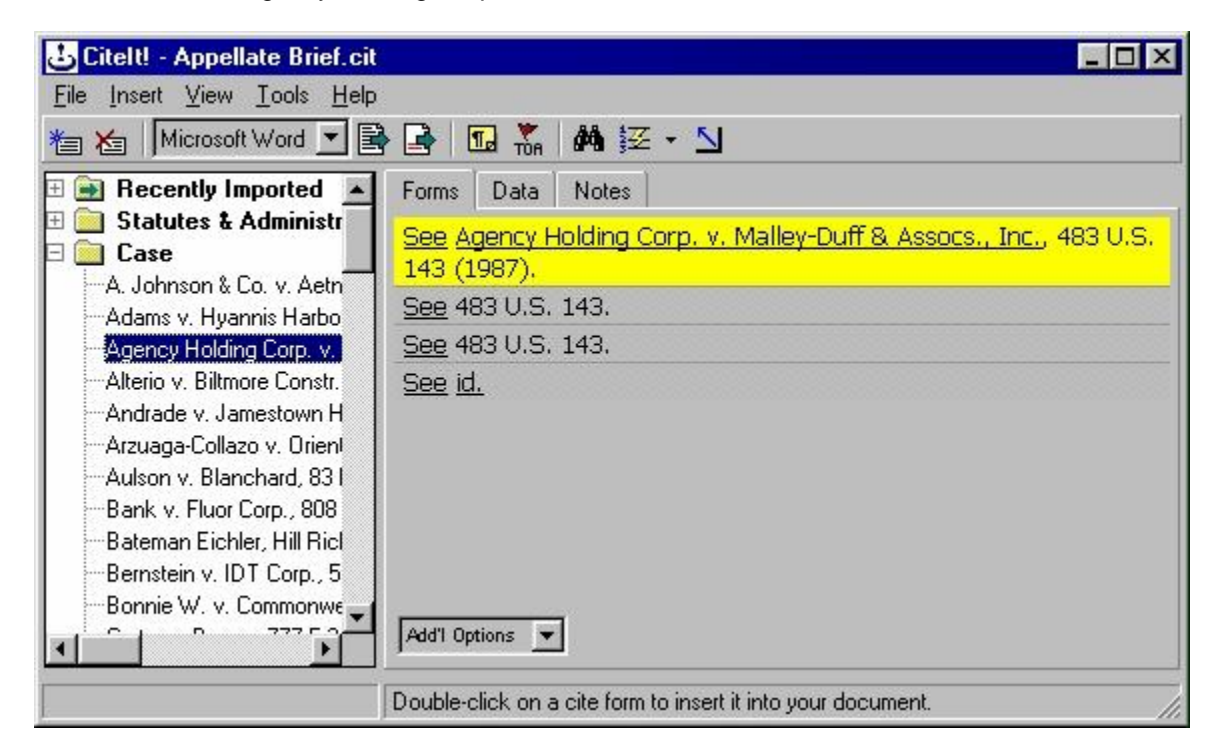

4) Citelt! now displays all of the citation forms for the selected citation. Select the desired citation form by clicking on the citation form. The citation will be highlighted in yellow.

For this example, if we assume that this is the first time that the "Agency Holding Corp." case has been cited in this document, you will want to click on the first citation form.

5) **Double-click on the citation form** you want inserted, and Citelt! will automatically place the correctly formatted citation into your document where you had previously placed your cursor.

When CiteIt! enters a citation into your document, the citation is normal text just like the rest of your document. Therefore, you can modify or delete information in the citation, or you can use your word processor's "undo" command to remove a citation.

The first time you use Citelt!, you should make sure that Citelt! is configured to work with the correct version of your word processor. From **Tools**>**Options** click on the **General** tab. From the Word Processor pull-down select the appropriate choice. (See Chapter 5 for more information.)

To create citations in different styles, create endnotes or footnotes, or use different signal styles, see Chapter 5 on how to configure Citelt!

## Chapter 3: Manually Entering New Citations

In this chapter you will learn how to manually enter citations as well as delete and edit any citation that has been previously imported or entered into Citelt!. This chapter will teach you:

- § Enter New Citation Information
- § Save Citation Information
- § Delete an Existing Citation
- § Edit an Existing Citation
- § Create Parallel Citation
- **§** Create Prior and Subsequent History Citations

#### **Entering New Citation Information**

As an example, let's assume that you want to use CiteIt! to cite the following Minnesota state case:

Drennan v. Star Paving Company, 198 N.W.2d 242, 248 (Minn. 1979).

We will continue to use this example as we take you through all the necessary steps of entering a citation into Citelt!.

1) To create a new citation, click the **New Citation** button located on the far left side of the **Main Toolbar**. Pressing the **New Citation** button will automatically select the **Data** tab and a new blank citation will be created.

If the Main Toolbar is not visible, then choose Main Toolbar from the View pull-down menu.

2) Select the type of citation source from the **Type of Source** pull-down menu.

For this example, you would select "Case".

- 3) Select "Minnesota" from the **Jurisdiction** pull-down menu.
- Since the Drennan case is found in the Northwest Reporter 2nd Series, select "N.W.2d" from the Source pull-down menu. (Notice that the reporters listed reflect only those reporters in which a Minnesota case would appear.)

If you encounter a pull-down menu that does not include the data value that you would like to insert, simply type in the new value and Citelt! will use that value to create proper citation. For example, if a reporter is not included in one of Citelt!'s pull-down menus, you can type a new reporter name into the Source field, and Citelt! will use that reporter name in creating the citation.

Citelt! now provides a complete list of all of the data fields necessary to cite a Case, so you can quickly enter the citation information.

| Image: Second Statutes   Image: Statutes   Image: Statu                                                                                                    | <b>Citelt! - Appellate Brief.cit</b><br>File Insert View Iools Help                                                                                                    | (                                                                                                    |                             |
|----------------------------------------------------------------------------------------------------|----------------------------------------------------------------------------------------------------|----------------------------------------------------------------------------------------------------|-----------------------------|
| New Citation       Forms       Data       Notes         B Recently Imported       Statutes & Administr       Type of Source       Case         A. Johnson & Co. v. Aetn       Adams v. Hyannis Harbo       Minnesota       Image: Source       N.W.2d         Adams v. Hyannis Harbo       Agency Holding Corp. v.       Alterio v. Biltmore Constr.       Minnesota       Image: Source       N.W.2d         Adams v. Hyannis Harbo       Agency Holding Corp. v.       Full Case Name       Image: Source       N.W.2d         Adams v. Hyannis Harbo       Agency Holding Corp. v.       Full Case Name       Image: Source       N.W.2d         Aduson v. Blanchard, 831       Bank v. Fluor Corp., 808       Starting Page       Image: Source       Image: Source         Bank v. Fluor Corp., 58       Bonnie W. v. Commonwe       Carter v. Berger, 777 F.2/       Deciding Court       Image: Source       Image: Source         Carter v. Berger, 777 F.2/       Compagnie de Reassurat       Image: N.W.2d       Image: Source       Image: Source         DiQuinzio v. Panciera Le       Image: N.W.2d       Image: Source       Image: Source       Image: Source         Image: Source of the source       Image: Source of the source       Image: Source       Image: Source       Image: Source         Bank v. Fluor Corp., 58       Bonnie W. v. Commonwe | 街 🗶 Microsoft Word 💌 🗐                                                                                                    | 🛉 📑 🖬 🚮 🕯                                                                                                    | ▲ 〒 ・ 2                     |
| Bernstein v. IDT Corp., 5     Bonnie W. v. Commonwe     Carter v. Berger, 777 F.2     Compagnie de Reassurai     Curtis v. Duffy, 742 F. Su     DiQuinzio v. Panciera Le                                                                                                    | New Citation<br>Recently Imported<br>Statutes & Administr<br>Case<br>A. Johnson & Co. v. Aetn<br>Adams v. Hyannis Harbo<br>Agency Holding Corp. v.<br>Alterio v. Biltmore Constr.<br>Andrade v. Jamestown H<br>Arzuaga-Collazo v. Orienl<br>Aulson v. Blanchard, 83 I<br>Bank v. Fluor Corp., 808<br>Bateman Eichler, Hill Ricl | Forms Data<br>Forms Data<br>Type of Source<br>Jurisdiction<br>Source<br>Full Case Name<br>Short Case Name<br>Volume Number<br>Starting Page<br>Pinpoint Page<br>Desiding Court | Notes Case Minnesota N.W.2d |
| Carter v. Berger, 777 F.2     Compagnie de Reassurar     Curtis v. Duffy, 742 F. Su     DiQuinzio v. Panciera Le                                                                                                    | Bernstein v. IDT Corp., 5<br>Bonnie W. v. Commonw∈                                                                                                    | Year of Decision                                                                                                    | M                           |
|                                                                                                    | Carter v. Berger, 777 F.2)<br>Compagnie de Reassurai<br>Curtis v. Duffy, 742 F. Su<br>DiQuinzio v. Panciera Le                                                                                                    | Parallel & History                                                                                                    | Save Canoel                 |

5) In the Full Case Name field, enter "Drennan v. Star Paving Company."

Notice that when you leave the **Full Case Name** field, Citelt! will immediately alert you that the word "Company" is generally abbreviated as "Co." By clicking the **Yes** button, Citelt! will automatically replace "Company" with "Co."

| Citelt! - /                | Abbreviate?      |                           | $\times$ |  |
|----------------------------|------------------|---------------------------|----------|--|
| ?                          | "Company" is ger | nerally abbreviated as "C | o.''     |  |
| Do you want to replace it? |                  |                           |          |  |
|                            | Yes              | No                        |          |  |

CiteIt! automatically checks case names for proper abbreviations, so it is best to type the full case name. If you type an abbreviation incorrectly, CiteIt! will not be able to correct it.

- 6) Now, enter the **Short Case Name** which is the name used for short citation forms. In this example, we will cite this case as "Drennan."
- 7) Enter the Volume Number ("198") and the Starting Page ("242").
- 8) Enter the **Pinpoint Page** (also referred to as a "jump cite"), which is the specific page of the case that you are citing.

If you know that you will be citing multiple pages in the Drennan case, enter an "\*" (a single asterisk) in the **Pinpoint Page** field.

By entering an "\*" in the **Pinpoint Page** field, CiteIt! will prompt you to enter the pinpoint page number each time the citation is inserted. See the "Ask Me Later" section later in this chapter for information on this feature.

Instead of entering specific information into any field, if you enter an "\*" (a single asterisk) in the field, Citelt! will prompt you to enter the information when you insert the citation.

9) Select "Minn." from the **Deciding Court** pull-down menu. (Notice that the pull-down menu only lists courts which might preside over a Minnesota case.)

| 🕹 Citelt! - Appellate Brief.cit                                          |                        |                                                             |
|--------------------------------------------------------------------------|------------------------|-------------------------------------------------------------|
| <u>File Insert View Tools H</u> elp                                      |                        |                                                             |
| 潅 🎦 Microsoft Word 💌 📑 📑                                                 | 🖬 💑 🚧 🔀                | • <b>N</b>                                                  |
| New Citation                                                             | Forms Data             | Notes                                                       |
| E Statutes & Administrative C                                            | Tuno of Courses        | Care 🖉                                                      |
| Case                                                                     | Jurisdiction           | Minnesota                                                   |
| A. Johnson & Co. V. Aetha Casue<br>Adams v. Hyannis Harborview, Ir       | Source                 | N.W.2d                                                      |
| Agency Holding Corp. v. Malley-C                                         | Full Case Name         | Drennan v. Star Paving                                      |
| Andrade v. Jamestown Housing /                                           | Short Case Name        | Drennan                                                     |
| Arzuaga-Collazo v. Oriental Fed. :                                       | Volume Number          | 198                                                         |
| Aulson v. Blanchard, 83 F.3d 1 (1                                        | Starting Page          | 242                                                         |
| Bateman Eichler, Hill Richards, Ir                                       | Pinpoint Page          | ×                                                           |
| Bernstein v. IDT Corp., 582 F. Su                                        | Deciding Court         | <u> </u>                                                    |
| Bonnie W. v. Commonwealth, 41                                            | Year of Decision       | 8th Cir.<br>Minn.                                           |
| Compagnie de Reassurance D'Ile                                           | Parallel & History     | Minn. Ct. App.                                              |
| Curtis v. Duffy, 742 F. Supp. 34 (I<br>DiQuinzio v. Panciera Lease Co. ▼ | <u>Drennan v. Star</u> | <u>Paving</u> , 198 N.W.2d 242, Pinpoint Page               |
|                                                                          | In addition to choos   | sing a value from the list, you can type in your own va $/$ |

10) Enter "1979" in the Year of Decision field.

As you type citation information into Citelt!, it automatically creates a properly formatted citation in the What-You-See-Is-What-You-Get display at the bottom of the screen.

Drennan v. Star Paving, 198 N.W.2d 242, Pinpoint Page (Minn. 1979)

11) Your citation is now complete. You can click on the **Forms** tab and CiteIt! will show you all of the cite forms for your citation.

#### Saving Citation Information

To save the citation information you have just entered into Citelt!, either:

- 1) Click the Save button save at the lower right hand corner of the **Data** tab; OR,
- 2) Upon exiting the **Data** tab, or selecting another citation from the tree menu, click **Yes** when asked whether you want to save your changes.

| CiteIt! |            |              | I                       | × |
|---------|------------|--------------|-------------------------|---|
| ?       | Do you wan | t to save cł | nanges to this citation | ? |
|         | Yes        | <u>N</u> o   | Cancel                  |   |

#### "Ask me later" Feature

Instead of entering specific information into any field, if you enter only an "\*" (a single asterisk) in the field, Citelt! will prompt you to enter the missing information when you insert the citation into your document. For example, by typing an "\*" in the **Pinpoint Page** field, each time this citation is inserted, Citelt! will prompt you to enter the pinpoint page number with this dialog box:

| 🛃 Citelt! - Enter Pinpoint Page Number |            |  |  |  |  |
|----------------------------------------|------------|--|--|--|--|
| Pinpoint Page Number                   |            |  |  |  |  |
| 198 N.W.2d 242                         |            |  |  |  |  |
| 🗖 Include Parallel Citation            | <u>0</u> K |  |  |  |  |
| 🗖 Include Subsequent History           | Cancel     |  |  |  |  |

After entering the pinpoint page number and clicking **OK**, Citelt! will insert the fully formatted citation into your word processor.

#### **Optional Fields**

Each citation source requires different citation information to be entered into CiteIt!. CiteIt! provides you with a list of fields when entering a citation to make this process easier. In some cases, citation information may not be required for a citation, but instead may be optional.

When entering citation information, a field name with an "(O)" that appears in blue text indicates that the information for that field is optional, and can be entered at the user's discretion.

For example, when you select "Book" as your Type of Source in a new citation, Citelt! will list six optional fields that can be filled in at your discretion. Any information that you enter into an optional field will be inserted into the citation according to proper citation format.

| Hereinafter Title (0)  |  |
|------------------------|--|
| Hereinafter Author (0) |  |
| Editor/Translator (0)  |  |
| Publisher (0)          |  |
| Edition (0) (i.e."2d") |  |
| Volume No. (0)         |  |

#### Parallel Citation or Prior/Subsequent History

If a case you are citing has parallel citation or prior/subsequent history, Citelt! still allows you to easily create properly formatted citations. In fact, Citelt! allows you to create a total of seven parallel or prior/subsequent history citations for each case.

| 🕹 Citelt! - Par                | 🕹 CiteIt! - Parallel Citation / Subsequent History 🛛 🛛 🗙 |            |            |              |                |  |  |  |  |
|--------------------------------|----------------------------------------------------------|------------|------------|--------------|----------------|--|--|--|--|
| Cite #2 #3                     | #4                                                       | #5         | #6         | #7           | #8 ]           |  |  |  |  |
| С                              | e<br>Parallel cite                                       | C Prior    | or Subsequ | ient History | ,              |  |  |  |  |
| Jurisdiction                   |                                                          |            |            | 1            | -<br>-         |  |  |  |  |
| Volume Number<br>Starting Page |                                                          | <br>Pinpo  | int Page [ | ×            |                |  |  |  |  |
|                                |                                                          | <u>0</u> K |            | ear          | <u>C</u> ancel |  |  |  |  |

On each of the seven numbered tabs, you can enter one additional parallel or prior/subsequent history citation.

#### Parallel Citation

To enter parallel citation for a case:

- 1) On the **Data** tab, click the Parallel & History button.
- 2) Click the **Parallel Cite** radio button on the appropriate tab.
- 3) Select the correct **Jurisdiction** and **Reporter** from the pull-down menus, and enter values into the **Volume Number, Starting Page**, and **Pinpoint Page** fields.

| 🕹 Citelt! - Paralle | el Citation  | 7 Subsec   | quent His   | tory         | ×              |
|---------------------|--------------|------------|-------------|--------------|----------------|
| Cite #2 #3          | #4           | #5         | #6          | #7           | #8             |
| Type<br>© P         | arallel cite | C Prior    | or Subsequ  | ient History |                |
| Jurisdiction        | Minnesota    | 1          |             | 2            |                |
| Heporter            | Minn.        | _          |             |              | ן נ            |
| Volume Number       | 78           | _          | _           |              | _              |
| Starting Page       | 132          | Pinpo      | oint Page 🛛 | 26           |                |
|                     |              | <u>0</u> K |             | ear 1        | <u>C</u> ancel |

If you entered an "\*" in the *Pinpoint Page* field for the primary citation, CiteIt! will automatically ask you for pinpoint page numbers for parallel citations when inserting the citation.

- 4) If a citation requires an additional parallel citation (or has prior/subsequent history), select the next numbered tab and repeat steps 1-3.
- 5) After entering all parallel citations for the case, click the **OK** button and CiteIt! will save the information.

#### To enter Prior/Subsequent History for a case:

- 1) On the **Data** tab, click the Parallel & History button.
- 2) Click the **Prior or Subsequent History** radio button on the appropriate tab.
- 3) Select the appropriate **Explanatory Phrase**, **Jurisdiction**, **Reporter**, and **Deciding Court** from the pulldown menus, and enter values into the **Volume Number**, **Starting Page**, and **Year of Decision** fields.

| 🕹 Citelt! - Parall | el Citation  | 7 Subse      | quent Hi   | story        | ×              |
|--------------------|--------------|--------------|------------|--------------|----------------|
| Cite #2 #3         | #4           | #5           | #6         | #7           | #8             |
| Type<br>C P        | arallel cite | Prior        | or Subsec  | quent Histor | y              |
| Explanatory Phrase | aff'd by an  | requally div | vided cour | t j          | J              |
| Jurisdiction       | Minnesota    | 1            |            |              | J              |
| Reporter           | Minn.        |              |            |              | J              |
| Volume Number      | 117          |              |            |              |                |
| Starting Page      | 56           |              |            |              |                |
| Deciding Court     | 8th Cir.     |              |            |              | •              |
| Year of Decision   | 1968         | _            |            |              |                |
|                    |              | <u> </u>     |            | Clear        | <u>C</u> ancel |

If you encounter a pull-down menu that does not include a value that you would like to insert, simply type in the new value and CiteIt! will use that information to create proper citation.

- 4) If a citation requires an additional prior/subsequent history (or parallel citation), select the next numbered tab and repeat steps 1-3.
- 5) After entering all prior/subsequent and parallel citations for the case, click on the **OK** button, and Citelt! will save the information.

When creating a citation, CiteIt! will place the parallel/subsequent citations in the same order in which you entered them into the tabbed screens. Therefore, if a court requires that parallel citations appear in a specific order, make sure that you enter the citations in that order on the tabbed screens.

You will notice that the display on the bottom of the screen now reflects the parallel citation according to the information you just entered.

#### Inserting a Citation with Parallel Citation and/or Prior/Subsequent History

When inserting a citation which has parallel citation and/or prior/subsequent history, CiteIt! will prompt you whether to include these additional citations.

| Citelt! - Enter Information | ×              |
|-----------------------------|----------------|
| Include Parallel Citation   | <u> </u>       |
| Include Subsequent History  | <u>C</u> ancel |

To include parallel citation or prior/subsequent history, simply check the appropriate box or boxes.

Citelt! only includes prior/subsequent history citations in the long citation form, since that is the only situation in which it is appropriate.

If you do not want a citation's prior/subsequent history or parallel citation to be inserted into your document you can configure Citelt! accordingly. For more information, read the section in **Chapter 5: Configuring Citelt!** 

#### Deleting a Citation

To delete an existing citation and all of its corresponding information such as Notes simply:

- 1) Select the desired citation from the tree menu on the left.
- 2) Click on the Delete button on the Main Toolbar 🚈
- 3) CiteIt! will then prompt you to make sure you in fact want to delete the selected citation. Click "Yes".

| CiteIt! |                                                |
|---------|------------------------------------------------|
| ?       | Are you sure you want to delete this citation? |
|         | <u>Yes</u> <u>N</u> o                          |

#### Editing Citation Information

To quickly edit a citation simply

- 1) Select the desired citation from the tree menu on the left.
- 2) Click on the Data tab.
- 3) Perform the necessary editing.

If you are working in Citelt! but would like to get back to your word processor, the fastest way to do so is to simply click on your word processor's window in the background. When you do this, Citelt! will automatically go to the background. To activate Citelt! again, simply press the Citelt! button on your word processor's toolbar, or click on Citelt! on your Windows Taskbar.

As with most applications, CiteIt! allows you to use shortcut keys to access many functions. To access these shortcuts, use the Control key and the underlined letter on a menu item or button. For example, you can use Control+F to use CiteIt!'s Find feature, or Control+L to insert a Source List.

If you have imported citations and want to quickly edit or delete several citations, the **Recently Imported** folder makes it very easy and quick to delete and edit numerous sources.

# Chapter 4: Storing and Organizing Legal Research

In addition to making creating legal citation easy, CiteIt! also has a number of advanced and powerful features designed to allow you to easily store and organize your legal research information. This chapter will show you how to:

- § Enter Notes for a Citation
- § Assign Keywords to a Citation
- § Use Find to Locate Information
- § Save a Snapshot of a Web Page with the Web Capture feature
- § Create a Source List
- § Create a Brief Outline™

#### **Notes Feature**

The **Notes** tab allows you to enter notes for each and every source in your citation file. To enter notes simply select the appropriate citation from the citation tree display on the left side of the Citelt! window and then press the **Notes** tab. Type in the space provided and Citelt! will automatically save the information as soon as you exit the **Notes** tab.

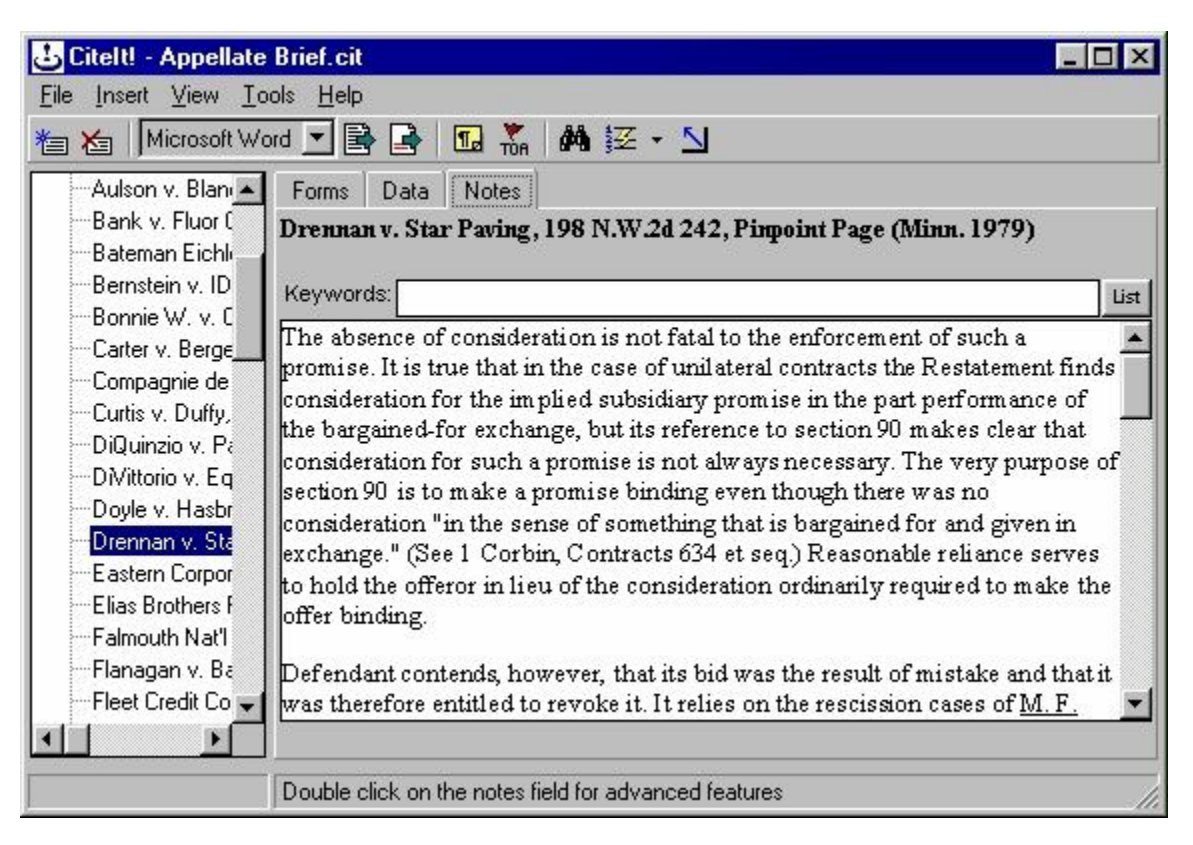

If you would like more advanced notes features, like text formatting, tables, and bulleted lists, simply **double-click on the Notes field**. Citelt! will open a large **Notes Window** that has much of the same functionality as your word-processor, making it easy for you to format and organize your notes:

| <mark>ت ا</mark>                                 | itelt! N                                                            | otes for D                                                                                  | rennan v                                                                     | . Star Pavi                                                                                  | ng, 198 N.W.2                                                                                    | 2d 242, F                                                          | Pinpoint P                                                            | age (Mini                                                                   | n. 1979)                                                               |                                                          | _ 🗆 X                                                                  |
|--------------------------------------------------|---------------------------------------------------------------------|---------------------------------------------------------------------------------------------|------------------------------------------------------------------------------|----------------------------------------------------------------------------------------------|--------------------------------------------------------------------------------------------------|--------------------------------------------------------------------|-----------------------------------------------------------------------|-----------------------------------------------------------------------------|------------------------------------------------------------------------|----------------------------------------------------------|------------------------------------------------------------------------|
| <u>F</u> ile                                     | <u>E</u> dit <u>y</u>                                               | /iew F <u>o</u> rm                                                                          | at <u>T</u> able                                                             | Help                                                                                         |                                                                                                  |                                                                    |                                                                       |                                                                             |                                                                        |                                                          |                                                                        |
| <b>ì</b>                                         | 6                                                                   | <b>)</b>   % 🖻                                                                              |                                                                              | o ⇔ #                                                                                        |                                                                                                  | *                                                                  | ¶  100                                                                | )% 🔻                                                                        |                                                                        |                                                          |                                                                        |
| Tir                                              | nes New                                                             | Roman                                                                                       | -                                                                            | 10                                                                                           | BIL                                                                                              | 1 🔳                                                                | 1                                                                     |                                                                             | Ε                                                                      |                                                          |                                                                        |
| >                                                | Ł                                                                   | Ł                                                                                           | Ł                                                                            | Ł                                                                                            | t t                                                                                              | Ł                                                                  | Ł                                                                     | Ł                                                                           | Ł                                                                      | Ł                                                        | F 4                                                                    |
| <u>p</u>                                         | - 201 - 2                                                           |                                                                                             |                                                                              | 2                                                                                            | J3                                                                                               |                                                                    | 4                                                                     | 201 202                                                                     | . 15                                                                   | 801 80                                                   | 16                                                                     |
| conta<br>barga<br>alwa<br>cons<br>et se<br>offer | racts the<br>ained-fo<br>ys nece<br>ideratio<br>q.) Reas<br>binding | Restateme<br>r ex chang<br>ssary. The<br>n "in the se<br>conable reli<br>g.                 | ent finds<br>e, but its<br>very purp<br>ense of so<br>iance serv             | consideratio<br>reference to<br>pose of secti<br>omething the<br>ves to hold t               | n for the impli<br>section 90 m al<br>on 90 is to m al<br>at is bargained :<br>he offeror in liv | ed subsic<br>kes clear<br>ke a prom<br>for and g<br>eu of the      | liary prom<br>that consi<br>use bindir<br>jven in ex<br>considera     | ise in the<br>deration f<br>ng even th<br>change." (<br>tion ordin          | part perf<br>or such :<br>iough the<br>(See 1 C)<br>arily req          | formanc<br>a promis<br>ere was :<br>orbin, C<br>uired to | e of the<br>se is not<br>no<br>contracts 6:<br>make the                |
| Defe<br>relies<br>Brun<br>Mate<br>shou           | ndant c<br>s on the<br><u>zell C o</u><br>o Coun<br>ld have<br>ge 1 | ontends, ho<br>rescission<br><u>nst. Co. v. (</u><br>ty, 46 Cal.:<br>been to the<br>Line 10 | owever, t<br>cases of<br><u>G. J. We</u><br>2d 659, 6<br>e offeree,<br>Col 4 | hat its bid w<br><u>M. F. Kemp</u><br>isbrod, Inc.,<br>62 [297 P.2<br>and the off<br>7 100 % | as the result of<br>erConst.Co.<br>13¦4Cal.App.2<br>d 638].) In tho<br>eree could be p           | mistake<br><u>7. City of</u><br>2d 278 [2<br>se cases,<br>laced in | and that it<br><u>Los Ang</u><br>85 P.2d 98<br>however,<br>status quo | was ther<br>e <u>les</u> , 37 C:<br>39]. (See :<br>the bidde:<br>. Of cours | efore ent<br>al.2d696<br>also <u>Lem</u><br>t's mistal<br>se, if plai: | itled to<br>5 [235 P<br>.oge Ele<br>ke was l<br>ntiff ha | revoke it. :<br>2 d 7], and<br>ectric v. Sa<br>known or<br>d reason to |

From the large **Notes** screen, you can choose **File>Export As** to create a standard Microsoft Word document out of your notes for that source. To import information from Microsoft Word, you can choose **File>Insert File** and CiteIt! will prompt you to choose a Microsoft Word document, and will then insert the text from that document into your notes.

You can also import information into the **Notes** field from outside applications, such as online legal databases. (See Chapter 2 for more information on using Citelt! with legal databases.)

If you use the **Notes** field, you can use Citelt!'s **Find** feature to search for specific words associated with a citation. (For more information, see the section on the **Find** feature later in this chapter.)

In addition, information entered into the **Notes** fields can be included in a **Table of Authorities** or **Brief Outline™**. (For more information, on how to create a Table of Authorities or a Brief Outline™, refer to the sections on those features later in this chapter.)

#### Keywords Feature

Citelt!'s **Keywords** feature is designed to help you organize your legal research. As you enter citation information, you can assign an unlimited number of keywords to each source.

Once you have created keywords, the tree menu on the left hand side of the CiteIt! screen will have a **By Keywords** folder that will provide you with a list of all of the keywords that you have created in the file, and underneath each keyword will be the sources that have been assigned that keyword.

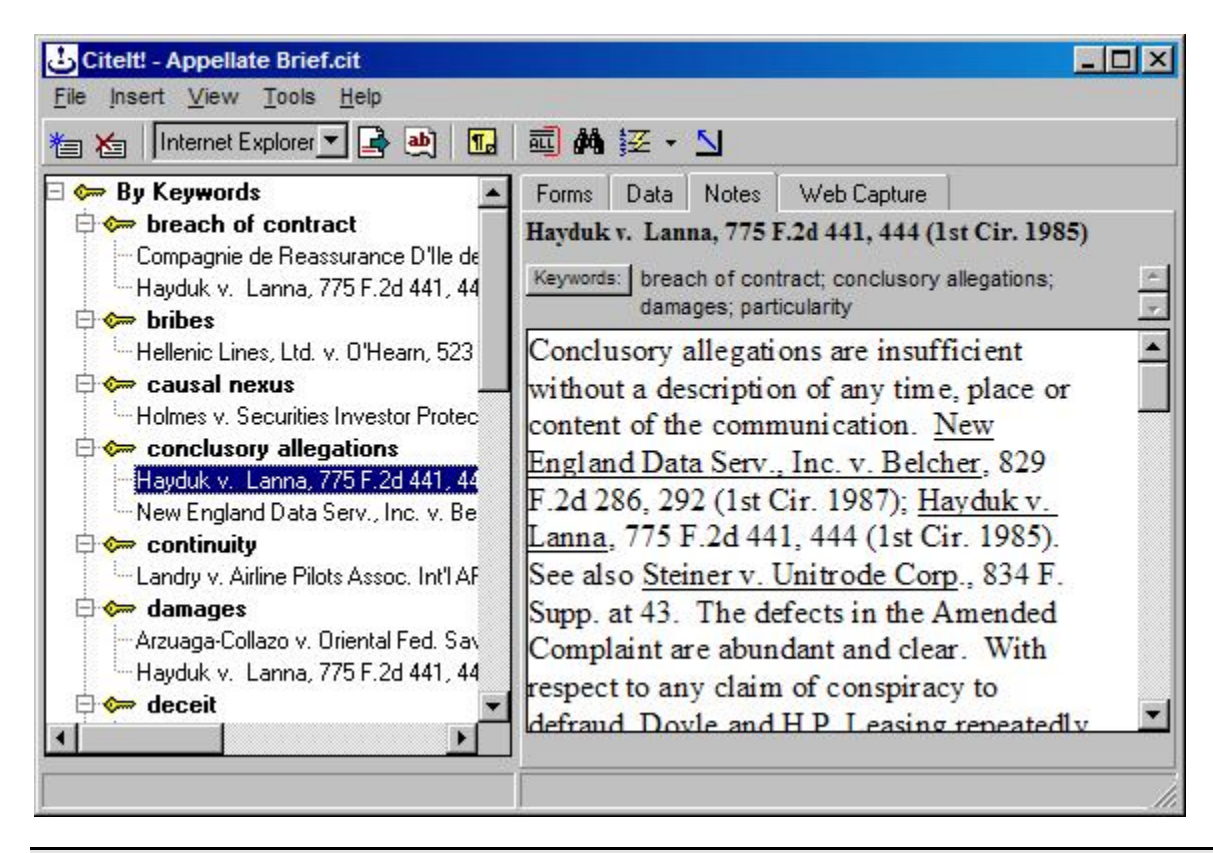

Note that if you have assigned multiple keywords to a source, that source will appear under EACH keyword.

For example, in the screen shot above, you can see that on the tree view on the left, the Hayduk case is listed under three visible keywords: "breach of contract", "conclusory allegations", and "damages".

To access the keywords for a source, press the Keywords: button on the **Notes** tab. This will bring up the Select Keywords dialog:

| Citelt! - Select Keywords                                          | ×      |
|--------------------------------------------------------------------|--------|
| Hayduk v. Lanna, 775 F.2d 441, 444 (1st                            | Cir. ] |
| Keywords Selected                                                  |        |
| breach of contract, conclusory allegations, damages, particularity | 4      |
|                                                                    | *      |
| Direach of contract                                                |        |
|                                                                    |        |
| Causal nexus                                                       |        |
| conclusory allegations                                             |        |
| continuity                                                         |        |
| damages                                                            |        |
|                                                                    |        |
| denying relief to wrongdoers                                       |        |
| employment at will                                                 |        |
| enterprise                                                         |        |
| L Tactual specificity                                              |        |
|                                                                    | •      |
| Cancel Cancel C                                                    | ж      |

This dialog provides a list of all of the keywords that you have used, and allows you to assign or un-assign keywords to a source and also allows you to create new keywords or delete existing keywords.

#### Selecting Keywords for a Source

- 1) Select the citation to add keywords to from the tree menu on the left.
- 2) Click on the Notes tab.
- 3) Click on the Keywords: button.
- To assign a keyword to a source, simply check the checkbox next to the keyword. To un-assign a keyword, uncheck the box next to the keyword.

The keywords that you have selected for that source will be displayed at the top of the **Select Keywords** dialog.

| Keywords Selected                                                     |     |
|-----------------------------------------------------------------------|-----|
| breach of contract, conclusory allegations,<br>damages, particularity | A P |

5) When you have finished assigning keywords, click on the **OK** button.

#### Creating a New Keyword

- 1) Click on the **Notes** tab.
- 2) Click on the Keywords: button.
- 3) Click on the <u>New</u> button.
- 4) A "New Keyword" entry will be added to the end of the keyword list. Type in the text of the new keyword. In this example, we have typed "remedies" as our new keyword.

| cheft - Select Reywords              |           |
|--------------------------------------|-----------|
| ayduk v. Lanna, 775 F.2d 441, 444    | (1st Cir. |
| eywords Selected                     |           |
| onclusory allegations, particularity | -         |
|                                      |           |
|                                      | <u></u>   |
| <b>— r ·</b> · ·                     | 100       |
| negligent supervision                | L.        |
|                                      |           |
| Devedicate acta                      |           |
|                                      |           |
| En reasonable rear                   |           |
| I reliance                           |           |
|                                      |           |
|                                      |           |
|                                      |           |
| Scope or appeal                      |           |
|                                      |           |
|                                      |           |
|                                      | -         |

5) Press "Enter" or click off of the new keyword to add the keyword.

Once you have created a new keyword, to assign that keyword to a source, simply check the checkbox next to the keyword.

#### **Deleting a Keyword**

Deleting a keyword will delete that keyword from ALL of your sources and from the keyword list. To do this:

- 1) Click on the **Notes** tab.
- 2) Click on the Keywords: button.
- 3) Click on the Delete button.
- 4) Citelt! will provide a dialog which confirms that you want to delete this keyword from ALL of your sources.

If you do NOT wish to delete the keyword from ALL of your sources, but just wish to un-assign a keyword for a particular source, then simply open the keywords for that source and un-check the checkbox next to that keyword.

In addition to helping you organize and find source information quickly, using keywords allows you to create a **Brief Outline™**, which is a subject matter outline of all of your citations and research information. (See the Brief Outline section later in this chapter for more information.)

#### Find Feature

Once citations have been entered into Citelt!, you can use Citelt!'s **Find** feature to locate words or phrases that have been entered into a citation.

To use the **Find** feature:

- 1) Select **Tools>Find** from the pull-down menu or click on the Find button *Main* **Toolbar**.
- 2) Type the word or phrase that you are trying to locate in the Search For field.

| Citelt! - F | ind        |                            |                      |         | ×              |
|-------------|------------|----------------------------|----------------------|---------|----------------|
| Search for: | non-compe  | ete and "er                | mployment            | contrac | 년<br>          |
|             | Example:   | auto and ("<br>and not set | insurance<br>tlement | premium | n'' or fault)  |
| Find in:    | All Fields |                            |                      | •       | Find           |
|             |            |                            |                      |         | <u>C</u> ancel |

You can use standard Boolean searching in Citelt's Find feature. Using the following conventions:

X and Y = returns a match when both strings X and Y are found X or Y = returns a match when either X or Y, or both, are found not X = returns a match when X is not found X xor Y = returns a match when X or Y are found, but NOT if both X and Y are found X and (Y or Z) = use parenthesis to create complex searches X and Y or Z = same as above, since "or" is ALWAYS parsed before "and" X or Y or Z = returns a match if any of X, Y, or Z are found (X and Y) or Z = returns a match if 1) both X and Y are found, OR; 2) Z is found (X and not (Y or Z)) or A = You can have nested parenthesis

- 4) In the Find In pull-down select the fields you would like CiteIt! to search. You can have CiteIt! search specific combinations of fields, or if you choose All fields, your terms will be searched for in every citation field.
- 5) Click on the Find button
- 6) CiteIt! will display your results in the **Find Results** folder. The search results can be navigated using the find arrow buttons **I Find D**. CiteIt will highlight the search terms in each record

CiteIt! will display the total number of records found and the search term on the Find Results folder.

| Citelt! - Appellate Brief.cit         File       Insert       Yew       Iools       Help         * Xan       Microsoft Word       Xan       Image: Second Second Sec | ×                                                                                                    |
|----------------------------------------------------------------------------------------------------|----------------------------------------------------------------------------------------------------|
| <ul> <li>Find Results (11) - 1983 and fraud</li> <li>Colvin v. Warren, 44 Ga. App. 999 (1931)</li> <li>Hunter, Macean etc. v. Frame, 269 Ga. 84</li> <li>Leagan v. Levin, 158 Ga. App. 293 (1981)</li> <li>Lorentzson v. Rowell, 171 Ga. App. 821, 8</li> <li>Quattlebaum v. Cowart, 182 Ga. App. 473</li> <li>Rahn v. United States, 222 F. Supp. 775 (<br/>Saffold v. Scarborough, 91 Ga. App. 628 (<br/>Spikes v. Heath, 175 Ga. App. 187 (1985)</li> <li>Sutlive v. Hackney, 164 Ga. App. 740 (19)</li> <li>Tante v. Herring, 264 Ga. 694, 696 (1994)</li> <li>Wade v. Thomasville Orth. Clinic, 167 Ga.</li> <li>Statutes &amp; Administrative Codes</li> <li>Constitution</li> <li>Law Reviews, Journals &amp; Magazine</li> </ul>                                                                                                    | Forms       Data       Notes         Colvin v. Warren, 44 Ga. App. 999 (1931)         Keywords:       List         (1955); Rahn v. United States, 222 F. Supp. 775 (S.D. Ga.       1963). See also, Hunter, Macean etc. v. Frame, 269 Ga. 844, 848-9 (1998) (attorney/client); Tante v. Herring, 264 Ga. 694, 696 (1994) (attorney/client); Bennett, Georgia Medical Torts, §§2-4, 2-7 (hereafter "Bennett, Georgia Medical Torts, §§2-4, 2-7 (hereafter "Bennett, Georgia Medical Torts, Silence on the part of the physician when he should speak, or his failure to disclose what he ought to disclose, is as much a fraue in law as an actual affirmative false representation".         Quattlebaum v. Cowart, 182 Ga. App. 473 (1987); Spikes v.         Heath, 175 Ga. App. 187 (1985); Lorentzson v. Rowell, 171         Ga. App. 821, 825-6 (1984); Wade v. Thomasville Orth.         Clinic, 167 Ga. App. 278 (1983); Sutlive v. Hackney, 164 Ga.         App. 740 (1982); Leagan v. Levin, 158 Ga. App. 293 (1981). |
|                                                                                                    |                                                                                                    |

If you enter information into the **Notes** and **Keywords** fields for each citation, the **Find** feature will allow you to quickly locate sources which relate to a certain subject or point of law.

#### Web Capture

Since a significant portion of legal research is now done through web-based interfaces (i.e., Westlaw.com, Lexis.com, Findlaw.com, state and federal court websites, on-line statue collections, etc.), Citelt!'s Web Capture feature allows you to easily take a snapshot of any web page and save a web page for each source.

This allows you to store all of your primary research and notes for a particular matter in a single citation file, and also provides you the ability to review your research without having to retrieve each source document again, or even having to go on-line.

#### Capturing a Web Page

To use the web capture capability:

1) Make sure that the web page that you would like to capture is open in Internet Explorer.

Ideally, you should only have one Internet Exporer window open, or CiteIt! will have to prompt you for which IE window you would like it to import from.

2) Select the citation to add the web capture to from the tree menu on the left.

- 3) Click on the Web Capture tab.
- 4) On the Web Capture toolbar, click on the Web Capture 🔛 button.
- 5) If you do NOT have any text selected in Internet Explorer, then CiteIt! will take a snapshot of the ENTIRE page and place it into the Web Capture browser.

If you DO have text selected in Internet Explorer, then CiteIt! will take a snapshot of JUST the selected text.

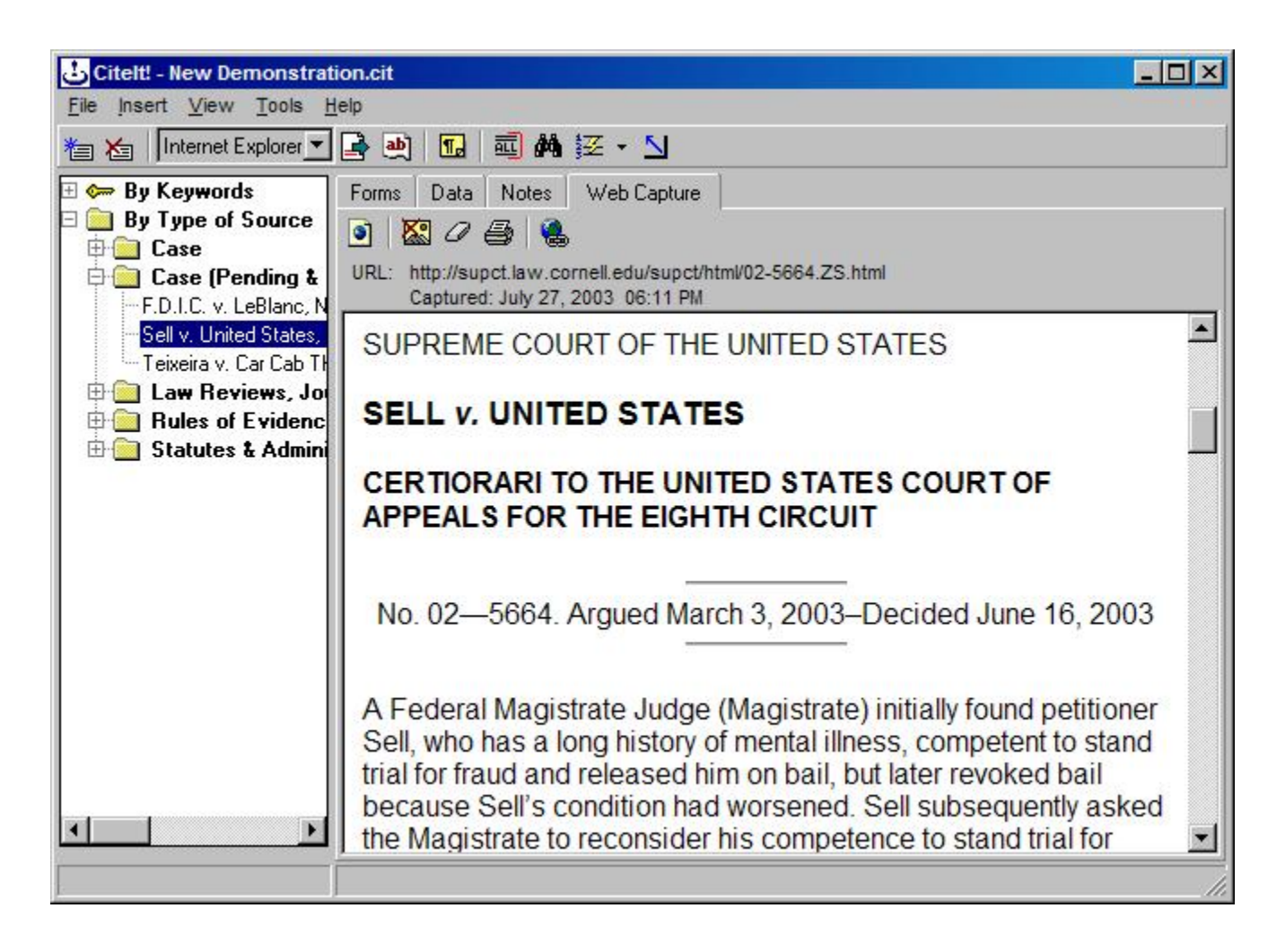

In addition to capturing the web page, CiteIt! automatically saves the URL of the page captured and the date and time which it was captured:

URL: http://supct.law.cornell.edu/supct/html/02-5664.ZS.html Captured: July 27, 2003 06:11 PM

If you only want to capture a portion of a page (For example, you want to capture just the text of an online case, but not all of the navigation menus, frames, images and other non-text objects), then inside Internet Explorer select the text which you wish to capture before clicking on the **Web Capture** button.

When capturing a complex web page, Citelt! will remove such items as JavaScript, VBScript, Flash animations, in-line frames, and other advanced web objects and add-ins. This process ensures that the content of the page will be saved in a format that will allow it be viewed off-line.

To view the page with these elements intact, you should open the web capture URL (see below) to display the "live" page in a normal browser window.

#### Retrieve the "Live" Version of a Web Capture URL

If you want to retrieve the "live" version of the page that you have captured (For example, to see if the page has

been updated since your web capture), click the button on the Web Capture toolbar and Citelt! will automatically launch a new Internet Explorer window and navigate to the URL of the web capture.

#### Removing Images from the Web Capture

In many instances, when a website is captured, it may include a number of images including navigation and menu bars, frames and other complex sets of images.

Since most of the time when doing legal research, it is the text of a web page that is important, Citelt! provides an easy way for you to remove images from your web capture if you so choose.

After you have completed a web capture, click the **Remove Images** button on the Web Capture toolbar and Citelt! will permanently remove the images from the web capture.

#### **Clearing the Web Capture**

To clear the existing web capture, click the **Clear** button *O* on the Web Capture toolbar.

#### Creating a Source List

A source list is a quick way of reviewing all of the sources that have been saved in a citation file. To create a source list:

1) Select the pull-down arrow from the button **E** on the **Main Toolbar** 

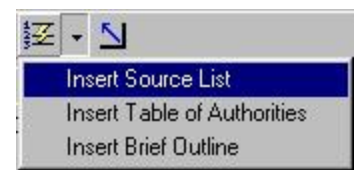

- 2) Select Insert Source List.
- If you would like the Source List to include the notes and keywords fields for each source, check the appropriate checkbox or checkboxes.

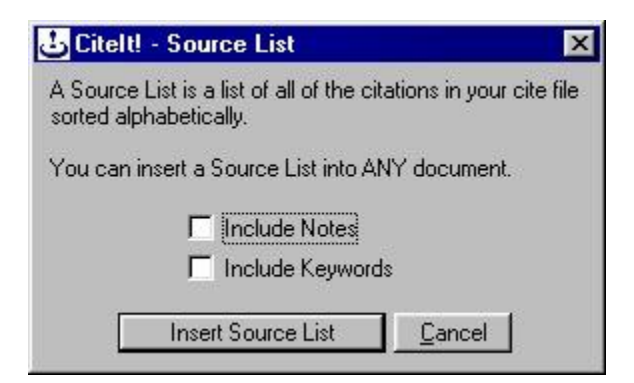

4) Place your cursor in your word processing document where you would like to insert your Source List and click the **Insert Source List** button.

#### Creating a Brief Outline™

CiteIt! can automatically create a Brief Outline, which groups all of your sources by subject matter. Under each keyword that you have used in your citation file, CiteIt! will list all of the sources which contain that keyword. To create a Brief Outline:

1) Select the pull-down from button **E** on the **Main Toolbar** 

| 1213 | Z - <u>N</u>                |
|------|-----------------------------|
|      | Insert Source List          |
| 100  | Insert Table of Authorities |
|      | Insert Brief Outline        |

- 2) Select Insert Brief Outline.
- If you would like the Brief Outline to include the notes and keywords fields for each source, check the appropriate checkbox or checkboxes.

| 🕹 Cite              | elt! - Brief Outline                                                         | ×           |
|---------------------|------------------------------------------------------------------------------|-------------|
| A Brief<br>file gro | Outline is a list of all of the citations ir<br>uped and sorted by keywords. | n your cite |
| You ca              | an insert a Brief Outline into ANY docu                                      | ument.      |
|                     | Include Notes                                                                |             |
|                     | 🔲 Include Keywords                                                           |             |
|                     | Insert Brief Outline <u>C</u> an                                             | cel         |

4) Place your cursor in your word processing document where you would like to insert your Brief Outline and click the **Insert Brief Outline** button.

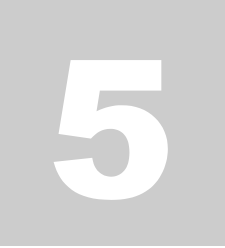

## **Chapter 5: Additional Citation Features**

Citelt! has many additional features which allow it to create complex legal citation. In this chapter, you will become familiar with:

- § Introductory Signals
- § In-Text, Footnote and Endnote Citations
- § Parenthetical Phrases
- § Cite Sentences and String Cites
- § Configuring CiteIt!
- § Customizing CiteIt!

#### Introductory Signals

If you would like to use introductory signals in a citation:

1) In the Additional Options pull-down at the bottom of the Forms tab, select Signals

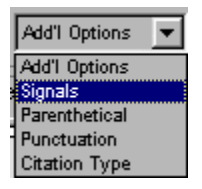

2) Select the desired signals. There are checkboxes provided for the two most common signals, "But" and "See". Additional signals can be chosen from the pull-down menu to the right of those signals.

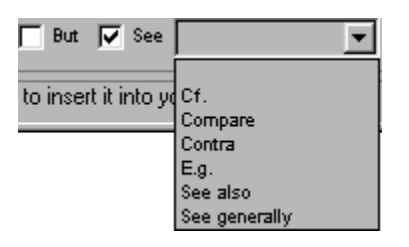

If you attempt to select multiple signals that are logically or grammatically incompatible (such as "See" and "See also" together) Citelt! will automatically remove the inappropriate signal to assure correct signal use.

#### In-Text, Footnote and Endnote Citations

In addition to inserting citations in the text of your document, Citelt! can also automatically create your citations in footnotes or endnotes. To change this function,

1) In the Additional Options pull-down at the bottom of the Forms tab, select Citation Type

| Citation Type 💌 |
|-----------------|
| Add'l Options   |
| Signals         |
| Parenthetical   |
| Punctuation     |
| Citation Type   |

2) Select **In-Text**, **Footnote**, or **Endnote** from the pull-down menu.

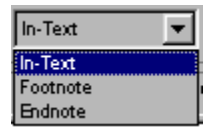

#### Parenthetical Phrases

To include a parenthetical explanation in a citation:

1) In the Additional Options pull-down at the bottom of the Forms tab, select Parenthetical

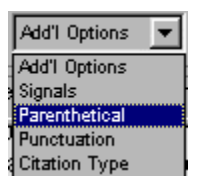

2) Enter the appropriate phrase in the space provided. (It is not necessary to type the parenthesis around the phrase, Citelt! will insert them automatically.)

| Parenthetical |  | Add |
|---------------|--|-----|
|---------------|--|-----|

3) Click the **Add** button.

Since a given parenthetical phrase is typically only used once, CiteIt! will only save the text of a parenthetical phrase until you select a different source or create a new citation.

#### **Cite Sentence**

If you would like a period to appear at the end of a citation, because you are only citing one source, or the cite is the last cite in a string cite:

1) In the Additional Options pull-down at the bottom of the Forms tab, select Punctuation.

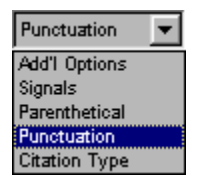

2) Select **Cite Sentence** from the pull-down menu that appears to the right of the **Additional Options** pulldown.

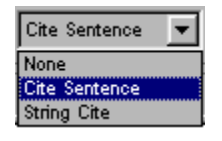
When **Cite Sentence** is checked, Citelt! will place a period at the end of the citation. After inserting a cite, Citelt! will be minimized and your word processor will be the active window.

#### String Cite

If you are citing to more than one citation in a string cite and would like a semi-colon to appear at the end of that citation then:

- 1) In the Additional Options pull-down at the bottom of the Forms tab, select Punctuation.
- 2) Select **String Cite** from the pull-down menu that appears to the right of the **Additional Options** pulldown.

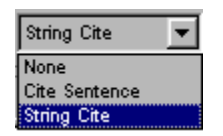

When **String Cite** is checked, Citelt! will place a semi-colon at the end of the citation. In addition, your computer will "beep" to alert you that the citation has been inserted, and Citelt! will remain active so that you can insert the next citation in the string citation.

Before inserting the last citation in the string citation, check the **Cite Sentence** checkbox so that CiteIt! will place a period at the end of the citation.

If you do not want any punctuation at the end of your citation then Select **None** from the pull-down menu that appears to the right of the **Additional Options** pull-down.

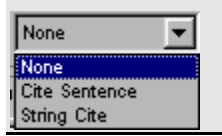

#### Configuring CiteIt!

Configuring Citelt! can be done by selecting the pull-down **Tools**>**Options**. The **Options** window has three tabs: **Citation Format**, **Table of Authorities** and **General**. All changes will be saved by either pressing the **OK** button or, in case you have several changes to make, the **Apply** button.

#### **Citation Format Tab**

| CiteIt! Options                                                                                                    | × |  |  |  |
|----------------------------------------------------------------------------------------------------|---|--|--|--|
| Citation Format Table of Authorities General                                                                                                    |   |  |  |  |
| Citation Style: Legal Memoranda                                                                                                    |   |  |  |  |
| Font for Citations: Times New Roman - 12 pt Change Font                                                                                                    |   |  |  |  |
| Signal Formatting: <b>B I U</b> Asc <u>But see also</u>                                                                                                    |   |  |  |  |
| Type of Citation: In-Text                                                                                                    |   |  |  |  |
| When Inserting Citations                                                                                                    |   |  |  |  |
| when inserting Litations                                                                                                    | 1 |  |  |  |
| Include Parallel Citation Prompt When Inserting                                                                                                    |   |  |  |  |
| Include Parallel Citation Prompt When Inserting Include Prior/Subsequent History Prompt When Inserting                                                                                                    |   |  |  |  |
| When Inserting Citations     Include Parallel Citation     Include Prior/Subsequent History     Prompt When Inserting     Customize Case Citations     The Custom Case Citation Wizard allows you     to customize the formatting of case citations. |   |  |  |  |

#### **Citation Style**

Citelt! allows you to choose between "Law Review" or "Legal Memoranda" and any other custom citation styles that you have created. To change citation styles:

- 1) Select the Citation Format tab.
- 2) In the **Citation Style** pull-down select the appropriate choice.

#### Font for Citations

Before creating citation in a document, you must select the font and font size which Citelt! will use in creating citations. (Typically, these should be the same font and font size used in your word processing document.) To choose the font and font size to be used for your citations:

- 1) Select the Citation Format tab.
- 2) Click the **Change Font** button.
- 3) Choose the desired font.
- 4) Click the **OK** button.

#### Signal Style

CiteIt! also allows you to choose how introductory signals such as "See" and "Compare" are formatted. To change the signal style:

- 1) Select the **Citation Format** tab.
- 2) Where it says **Signal Formatting**, choose any combination of the four buttons (bold, italic, underline or small caps) provided on the dialog box.

Citelt! will automatically update the example signal "But see also" to reflect your selected Signal Style

#### Including Prior/Subsequent and Parallel Citation when Inserting Citations

CiteIt! allows you to choose whether, when inserting a citation, to include a citations prior/subsequent and/or parallel history. There are three options, **Never**, **Always**, and **Prompt When Inserting**. To set this function:

- 1) Select the **Citation Format** tab.
- 2) Where it says When Inserting Citations, for both the Include Parallel Citation and Include Prior/Subsequent History pull-down choose:

**Never** - Citelt! will never insert, nor prompt you to insert, any entered parallel citation or prior/subsequent history.

Always - CiteIt!, without prompting, will always insert any parallel citation or prior/subsequent history that you have entered.

**Prompt When Inserting** - Prior to inserting CiteIt! will prompt you asking whether you want to include the entered parallel citations or prior/subsequent history.

#### Table of Authorities Tab

This tab allows you to configure and customize how CiteIt! creates Table of Authorities. For more on these settings, see Chapter 6.

#### General Tab

| Citation Format      | Table of Au     | uthorities | General      |        |
|----------------------|-----------------|------------|--------------|--------|
| Insert               | Citations Into: | Microsoft  | Word         | •      |
| Default Jurisdictior | n for Sources:  | Federal    |              | •      |
| Document Manag       | ement Sytem:    | 🔽 Use C    | IDMA Complia | nt DMS |
|                      |                 |            |              |        |
|                      |                 |            |              |        |
|                      |                 |            |              |        |
|                      |                 |            |              |        |
|                      |                 |            |              |        |
|                      |                 |            |              |        |

#### Word Processor Selection

In order for Citelt! to work correctly, you should make sure to configure Citelt! to work with the correct version of your word processor. To select the appropriate word processor:

- 1) Select the **General** tab.
- 2) In the Insert Citations Into pull-down select the appropriate choice.

If **Copy to Clipboard** is selected then when the **Insert** button is clicked, Citelt! will place the correctly formatted citation in the Windows clipboard. The citation can be inserted into any Windows application using the application's **Paste** command or a Control+V keystroke.

#### **Default Jurisdiction for Sources**

CiteIt! allows you to specify a default jurisdiction for imported citations. This is important since when importing citations, CiteIt! may find citations that do not allow CiteIt! to absolutely determine their jurisdiction. For example, regional case reporters (N.E.2d, A.2d, P.3d, etc.) may include cases from seven different states.

By designating a default jurisdiction, when CiteIt! finds a citation in a regional reporter, it will use the default jurisdiction to more accurately assign the correct jurisdiction. If the default jurisdiction is in fact covered by the a regional reporter, CiteIt! will consider it a match and will enter the default jurisdiction in the Jurisdiction field on the **Data** tab. If however, it is not a match, CiteIt! will enter "Unknown State", in the Jurisdiction field, leaving it to you to manually select the appropriate jurisdiction. In any case, you can later change the Jurisdiction for any case citations.

Setting the default jurisdiction can be helpful if you are going to be creating a Table of Authorities where sources will be separated into state and federal citations.

To select a default jurisdiction:

- 1) Select the General tab.
- 2) In the **Default Jurisdiction for Sources** pull-down select the appropriate jurisdiction.

#### **Customizing CiteIt!'s Display**

There are several features that allow you customize the Citelt! display to your own preferences.

#### **Toolbars**

CiteIt! provides two different toolbars.

The Main Toolbar: \* 🎦 🎽 🊧 🔀 🔹 뇌

And the Import Citation Toolbar :

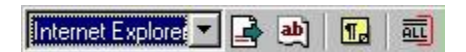

These toolbars can be turned on and off in any combination:

- 1) Select View from CiteIt!' pull-down menus
- 2) Select Import Citation Toolbar and/or Main Toolbar.

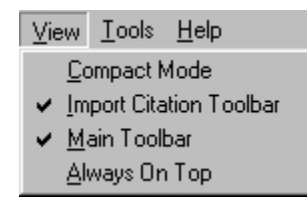

#### Always on Top Setting

Because Citelt! is designed to work closely with your word processor and Internet Explorer, you will find that you will often be switching between those applications. To make it easier to use Citelt!, you can set Citelt! to be "Always On Top".

When CiteIt! is **Always On Top** then CiteIt! will remain the foreground - in front of any other applications that you have running.

This is useful when you are importing citations from on-line sources, and it is also useful when you are writing your word processing document and want to keep Citelt! easily available to insert citations into your document.

To have CiteIt! always on top:

- 1) Select the pull-down View.
- 2) Select Always on Top.

| View       | <u>T</u> ools | <u>H</u> elp  |
|------------|---------------|---------------|
| <u> </u>   | mpact M       | /lode         |
| <u>I</u> m | port Cita     | ation Toolbar |
| <u> </u>   | ain Tool      | bar           |
| 🖌 Ak       | Naus Or       | Top           |

#### Compact Mode

Designed to be used with the **Always On Top** feature, the **Compact Mode** reduces the size of Citelt! so that you can have Citelt! remain visible while using other applications such as Internet Explorer or your word processor.

Putting CiteIt! into **Compact Mode** will make the CiteIt! Window a smaller size. In addition, to make more room available, CiteIt! will no longer show the What-You-See-Is-What-You-Get-Display on the **Data** tab.

To place CiteIt! in Compact Mode:

- 1) Click on **Compact Mod**e button 🔛 , OR
- 2) Select the View>Compact Mode from the CiteIt! pull-down menus, OR
- 3) Grab the corner of the CiteIt! window and resize it so that it is very small.

To take CiteIt! out of Compact Mode

- 1) Click on the Full Mode button 💾, OR
- 2) Grab the corner of the CiteIt! window and resize it larger.

To maximize the information you can see on Citelt!'s tabs while in Compact Mode, you can may also want to remove Citelt!'s toolbars from the **View** pull-down menu.

## Chapter 6: Creating a Table of Authorities

Citelt! automates the process of creating a table of authorities, both in documents where citations have been created by Citelt! and in documents where citations have been previously created. In this chapter you will learn how to:

- § Create a Table of Authorities for Existing Documents
- § Create a Table of Authorities for Documents Created Using Citelt!

#### Create a Table of Authorities for Existing Documents (Professional Edition Only)

CiteIt! makes it easy to create a table of authorities for documents which already have existing citations. As CiteIt! is importing citations from the document, simply have CiteIt! automatically mark found citations with your word processor's table of authorities fields. To do this:

- 1) If the **Import Citation Toolbar** is not visible, then select **Import Citation Toolbar** from the **View** menu.
- 2) Use the pull-down menu to select either Microsoft Word or WordPerfect as the import source.

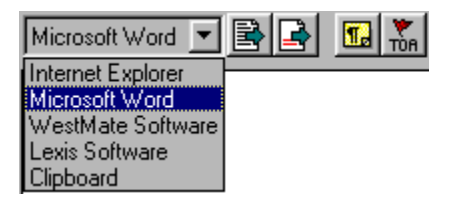

3) Press the **Mark Table of Authorities** button on the Import Citation toolbar, so that it remains pressed down:

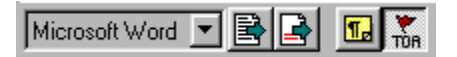

4) Press it to import all of the citations that appear in the document. As CiteIt! locates each citation in your document, it will import that citation and also mark the citation with your word processor's table of authorities field.

As CiteIt! is importing and marking citations in your word processing document, you should be careful not to access your word processor while CiteIt! is processing. When CiteIt! says that importing and marking is completed, then you can return to working in your word processor.

5) To generate the table of authorities, see the section later in this chapter.

If you have already previously imported or marked citations in a particular document, when you import or mark the document again, Citelt! may incorrectly think that the citations are duplicates and not import or mark the citations in the document. If this occurs, simply select **New** from the **File** pull-down to start with a new citation file and then try the import process again.

To speed up the marking process, you may want to disable your word-processor's automatic spelling checker which checks spelling as you type.

## Create a Table of Authorities for Documents Created Using CiteIt! (Advanced & Professional Editions only)

When you use CiteIt! to insert citations into your word processing document, CiteIt! can automatically mark those citations with your word processor's table of authorities fields. To configure this feature:

- 1) Select **Tools>Options** from Citelt!'s pull-down menu.
- 2) Select the Table of Authorities tab.
- 3) If **Insert Table of Authority Tags when inserting citations** is checked, when Citelt! inserts citations into a document, it will automatically mark each citation with a table of authorities tag so that the citation will automatically be included when you create a table of authorities.

Insert Table of Authority tags when inserting citations

If citations have been previously entered into your document manually, or were inserted by CiteIt! while the **Insert Table of Authorities Fields** was not selected, then simply use the method described in the previous section to mark the existing citations, or reinsert them with the **Insert Table of Authorities Fields** feature selected.

#### Generating a Table of Authorities (Advanced and Professional Editions Only)

Once citations have been marked with Table of Authorities fields by one of the methods described in the previous two sections of this chapter, to have Citelt! generate a Table of Authorities in your word processing document:

1) Select the pull-down arrow from the button **Z** on the **Main Toolbar** 

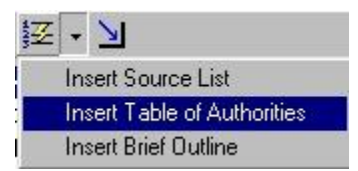

2) Select Insert Table of Authorities.

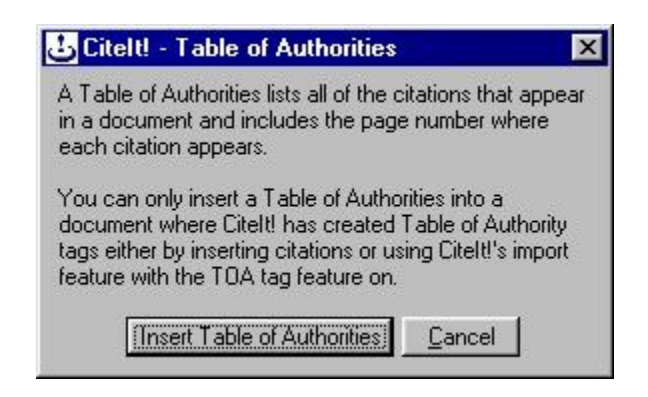

3) Place your cursor in your word processing document where you would like to insert your table of authorities and click the **Insert Table of Authorities** button.

Citelt! will insert a Table of Authorities into the document. Citelt! will automatically group all of the sources by the type of source together, so that all of the cases will be listed together, then all of the statutes and so on. It will also include all the page numbers that each source appears on in your document.

The Table of Authorities feature is NOT available in the Student Edition of CiteIt!. To purchase the Advanced or Professional Edition of CiteIt!, visit <u>www.citeit.com</u> or contact Sidebar Software.

A table of authorities can only be generated in documents where Citelt! has marked the citations with Table of Authorities fields. This can be done either by Citelt! marking the citations as it is inserting citations or by having Citelt! mark the Table of Authorities fields while importing the citations from a document.

Because Citelt! relies on citations being marked, when you are generating a Table of Authorities, you must do so in the same document that the citations appear in. If you want to place your table of authorities in another document, simply create your table of authorities in the same document as the citations and copy and paste the entire table of authorities into a new document.

#### Configuring the Table of Authorities

To configure how CiteIt! creates the table of authorities:

- 1) Select **Tools>Options** from Citelt!'s pull-down menu.
- 2) Select the **Table of Authorities** tab.
- 3) If Insert Table of Authority Tags when inserting citations is checked, when CiteIt! inserts citations into a document, it will automatically mark each citation with a table of authorities tag so that the citation will automatically be included when you create a table of authorities.

Insert Table of Authority tags when inserting citations

4) If **Include Parallel Citations** or **Include Prior and Subsequent History** are checked Citelt! will include that information in table of authorities tag, therefore parallel citation and/or prior and subsequent history information will be including it when it generates a table of authorities.

-Table of Authority Tags ✓ Include Parallel Citations ✓ Include Prior and Subsequent History

5) If **Divide state and federal material** is checked, when creating a table of authorities, Citelt! will divide the sources by state and federal sources. You can specify what sources you would like divided between state and federal by selecting either **Only Cases**; **Only Case, Statutes & Administrative Codes**; and **All Material**.

- 🔽 Divide state and federal material-

- 🔘 Only Cases -
- Only Cases, Statutes & Administrative Codes
- 🔘 All Material

## Chapter 7: Managing Cite Files

With CiteIt!, citation information can easily be transferred between anyone involved in the process of legal research and writing. To help you manage citation information effectively, in this chapter, you will learn how to:

- § Save and Retrieve Citation Information
- § Find a Cite File
- **§** Change a Document's Name and or Directory
- § Open Other Cite Files
- § Run CiteIt! Outside of a Word Processor

#### Saving and Retrieving Citation Information

Files that are created by applications often have specific file extensions associated with those files. (A file extension is the three letters or numbers that follow the period in a filename.) For example, Microsoft Word documents, by default, have a ".doc" extension, and WordPerfect documents have a ".wpd" extension.

Although CiteIt! is closely integrated into your word processor, citation information is NOT stored in your document, but is stored in a separate CiteIt! database called a "cite file". *Cite files have their own extension: ".cit"*.

Usually, the information that you enter into Citelt! is automatically stored in a cite file which has the same file name as the document you are citing, except the cite file has a ".cit" extension (instead of ".doc" or ".wpd").

For example, if you are working on a Microsoft Word document named "ApellateBrief.doc" the citations for that document will be stored, by default, in a file named "ApellateBrief.cit".

Similarly, if you are working on a WordPerfect document called "ApellateBrief.wpd", the corresponding cite file that will be created by CiteIt! will be named "ApellateBrief.cit".

| Document Name                           | Cite File Name                          |
|-----------------------------------------|-----------------------------------------|
| ApellateBrief.doc                       | ApellateBrief.cit                       |
| ApellateBrief.wpd                       | ApellateBrief.cit                       |
| C:\Windows\MyDocuments\Reply.doc        | C:\Windows\MyDocuments\Reply.cit        |
| C:\Documents\Johnson\Briefs\Brief#4.wpd | C:\Documents\Johnson\Briefs\Brief#4.cit |

If you open CiteIt! in a document which has not yet been named, CiteIt! will prompt you to use your word processor's *Save As* command to name the document first.

When you have a document open and run Citelt! from your word processor's toolbar, Citelt! will automatically look in the directory where the active document is located for the cite file associated with that document.

For example, if your document is named "ApellateBrief.doc" and it is located in the "C:\MyDocuments" directory, Citelt! will look in the "C:\MyDocuments" directory for "ApellateBrief.cit".

If CiteIt! is unable to locate a cite file with the same name in the current directory, the following screen will display:

| 🕹 Citel | !                                                                    |
|---------|----------------------------------------------------------------------|
| ?       | "Appellate Brief.cit" not found in:                                  |
| Ŷ       | C:\WINDOWS\Desktop\                                                  |
|         | Browse for an existing citation file, or create a new citation file? |
|         | Browse Create New File                                               |

In this dialog box, you are presented with two options:

- 1) Clicking the <u>Browse</u> button will allow you to navigate through your directories and files to locate and open an existing cite file.
- 2) Clicking the Create New File button will create a new cite file.

The cite file will be located in the same directory as your document and will have the same name as your document, except instead of a ".doc" or ".wpd" file extension, the cite file will have a ".cit" extension.

#### Changing a Document's Name or Directory

If you use your word processor's **Save As** command to change the name or directory of a document (or manually move or rename the file), you must remember that this *does NOT change the name of the related cite file.* 

Therefore, the next time you open Citelt! from that document, Citelt! will not be able to automatically open the cite file, since the document file and cite file would have different names and/or directories.

To avoid this situation, any time that you change the name or directory of a document, you should immediately use Citelt!'s **Save As** command from the **File** pull-down menu (or rename the cite file manually) to make sure that the cite file remains in the same directory with the document and that it has the same name as the document (with a ".cit" extension). If you do not follow this procedure, then, each time you open the document, you will be required to open the cite file manually.

#### **Opening Other Cite Files**

Once CiteIt! is running you can open any previously created cite file by selecting the **Open** command from the **File** pull-down.

This feature allows you to use cite files interchangeably in other word processing documents.

#### Finding a Cite File

If you are unable to find a particular cite file, one of the best ways to locate the file is using the Windows **Find** feature.

- 1) From the Windows Start button, select Find...Files or Folders.
- On the Name & Location tab, enter the name of the cite file you are looking for in the Named field (i.e., "Brief.cit").
- 3) Make sure the drive you want to search is selected from the pull-down menu in the **Look In** field.

4) Click the Find Now button and Windows will attempt to locate the cite file.

If you want to find a cite file, but have forgotten the name of the file, you can do a search to find *all* cite files residing on your hard-drive. To do this, follow the directions above, but type "\*.cit" in the *Named* field.

#### Running CiteIt! Outside of a Word Processor

There may be times when you wish to use CiteIt! independently from Word or WordPerfect. This can be done by launching CiteIt! from a shortcut on your desktop or in your Start button menu. Whenever you use CiteIt! in this manner, CiteIt! will prompt you to name your cite file when you exit the program.

If you have created a cite file and now want that file to be associated with a particular document, simply place that cite file in the same directory and give it the same name as the document substituting a ".cit" extension for ".doc" or ".wpd".

## 8

## Chapter 8: Customizing Citations (Advanced & Professional Editions Only)

The Professional and Advanced Editions of CiteIt! allow you to customize or create sources, cite forms and citation formatting styles using two features- Custom Case Citations and the Custom Source Wizard. In this chapter you will learn how to:

- § Create Custom Case Jurisdictions, Reporters, Styles and Forms
- § Use the Custom Source Wizard to Create New Styles
- § Use the Custom Source Wizard to Create New Sources
- § Use the Custom Source Wizard to Create New Cite Forms

#### Creating Custom Case Styles and Forms

Since some courts, jurisdictions and individuals prefer to format case citations a particular way, Citelt! makes it easy to customize the style of case citation forms.

While the **Custom Case Citations** feature allows you to easily change the style of case citation forms (i.e. bold, italic, underlining, etc.), the general form of a case citation [e.g., Drennan v. Star Paving Company, 198 N.W.2d 242, 248 (Minn. 1979)] cannot be changed.

#### Accessing the Custom Case Citation feature

You can access the **Custom Case Citations** feature to add a new case jurisdiction or case reporter in two different ways:

- 1) Select **Tools>Options** from Citelt!'s pull-down menus. On the Citation Format tab, press the <u>Customize Case Wizard</u> button.
- When entering a new case citation, select "\*\*\* Add or Delete a Source \*\*\*" from the Source pull-down menu

#### Adding a New Jurisdiction

To add a new jurisdiction:

- 1) Open the **Case Reporters** screen using one of the methods outlined above.
- 2) Click on the **New** button to the right of the **Available Jurisdictions** pull-down menu.

| - Available Jurisdictions: |   |                |
|----------------------------|---|----------------|
|                            | • | Ne <u>w</u>    |
|                            |   | <u>R</u> ename |
|                            |   | <u>D</u> elete |

3) Type in the name of your new jurisdiction and click **OK**.

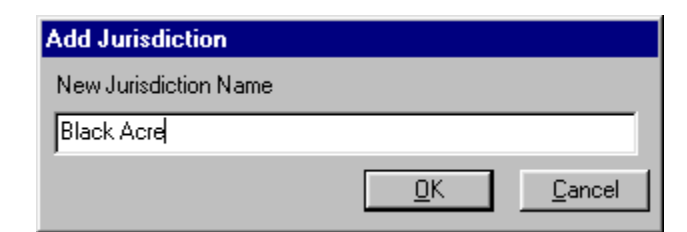

4) Now, your custom jurisdiction will be available in the **Jurisdiction** pull-down menu when you want to enter a new citation.

| Alabama 🗸      | • |
|----------------|---|
| Alaska         |   |
| American Samoa |   |
| Arizona        |   |
| Arkansas       |   |
| Black Acre     |   |
| California     |   |
| Canal Zone     | • |
|                |   |

You can rename or delete any custom jurisdiction that you have created by using the **Rename** and **Delete** buttons located to the right of the **Available Jurisdictions** pull-down menu.

#### Adding a Custom Case Reporter

- 1) Open the Case Reporters screen using one of the methods outlined above.
- Select the jurisdiction that your new reporter should be associated with. In this example, we will use the custom jurisdiction 'Black Acre' that we just created above.
- 3) Click on the **New** button to the right of the **Available Case Reporters** pull-down menu.

| Available Case <u>R</u> eporters: |                |
|-----------------------------------|----------------|
| <b>•</b>                          | Ne <u>w</u>    |
|                                   | <u>R</u> ename |
|                                   | <u>D</u> elete |

4) Type in the name of your new case reporter and click **OK** 

| Add New Case Reporter  |            |                |
|------------------------|------------|----------------|
| New Case Reporter Name |            |                |
| Black Acre Reporter    |            |                |
|                        | <u>0</u> K | <u>C</u> ancel |

5) Now, your custom reporter will be available in the **Source** pull-down menu when you are entering a new case citation

| Type of Source | Case                                                  | - |
|----------------|-------------------------------------------------------|---|
| Jurisdiction   | Black Acre                                            | • |
| Source         |                                                       | • |
|                | Black Acre Reporter<br>*** Add or Delete a Source *** |   |

You can rename or delete any custom case reporters that you have created by using the **Rename** and **Delete** buttons located to the right of the **Available Case Reporters** pull-down menu.

#### Creating a Custom Case Styles and Format

To create a custom citation format for cases:

- 1) Select **Options** from the **Tools** pull-down menu.
- 2) Click on the **Citation Format** tab and click on the **Custom Case Wizard** button.
- 3) Choose whether you want to modifying an existing style or create your own new style. In this example, we will create a new style, called "Internal Memo Style", so you should click on the New button to the right of the Style pull-down menu.

4) Enter "Internal Memo Style" in the New Style Name field and click the OK button.

| Add New Style Name  |          |                |
|---------------------|----------|----------------|
| New Style Name      |          |                |
| Internal Memo Style |          |                |
|                     | <u> </u> | <u>C</u> ancel |

Now you should create the custom case format for your new "Internal Memo Style" For this example, assume that we want to have case citations appear in the following format:

5) To change the long citation form, you make changes in the Long Cite Form section that looks like this:

#### Long Cite Form: [Kodadek v. MTV Networks, Inc], 152 F.3d 1209, 1211 (9th Cir. 1998)

This area shows a sample citation where you can change the format of all of the individual citation elements that make up the long form of a case citation. Notice the box around "Kodadek v. MTV Networks, Inc." This box indicates that the case name is the active element, so any formatting changes that you make will be applied to the case name element.

Drennan v. Star Paving Co., 198 N.W.2d 242, 250 (Minn. 1979).

6) For our example, we want case name to be in bold type. Therefore, make sure that the case name ("Kodadek v. MTV Networks, Inc.") has the box around it as illustrated above and then click on the bold

button **B** under the **Current Element Style Attributes** to make the text bold.

The example case name will now appear in bold to indicate that the chosen style has been applied:

| Long Cite Form:                |     |      |       |      |           |       |
|--------------------------------|-----|------|-------|------|-----------|-------|
| Kodadek v. MTV Networks, Inc , | 152 | F.3đ | 1209, | 1211 | (9th Cir. | 1998) |

7) You now need to customize the reporter name, since in our example, the reporter name should be italicized. Therefore, on the long cite form, click on "F.3d" to make that the active element:

| Long Cite Form:                 |          |       |      |           |       |
|---------------------------------|----------|-------|------|-----------|-------|
| Kodadek v. MTV Networks, Inc. , | 152 F.3d | 1209, | 1211 | (9th Cir. | 1998) |

8) Now click on the italics button *I* to italicize the reporter name:

| Long Cite Form:                 |                 |       |      |           |       |
|---------------------------------|-----------------|-------|------|-----------|-------|
| Kodadek v. MTV Networks, Inc. , | 152 <i>F.3a</i> | 1209, | 1211 | (9th Cir. | 1998) |

- 9) Continue to customize all of the additional elements, by making them the active element in the example case and then clicking on the appropriate formatting buttons. Do the same for the short citation form and also for explanatory phrases.
- 10) When you have completed creating your custom case format, click the **OK** button.

Note that if you customize one of the pre-existing case styles, (e.g., Law Review/Legal Memorandum for The Bluebook or Italics/Underline for the ALWD Citation Manual) but later want to go back to the default styles, simply select the style that you would like to restore, and then click on the Restore Defaults button.

#### Creating a Custom Citation using the Custom Source Wizard

When you want to customize sources other than cases or customize more than the style of case citation forms, you can use the Custom Source Wizard. For instance, suppose you are practicing tax law in the state of Greenacre, and the Greenacre Tax Code is cited in the following manner:

TitleNumber G.T.C. § SectionNumber (Year)

Therefore, if you were citing to Title 41, Section 77 of the 1997 Greenacre Tax Code, your citation would look like this:

#### 41 G.T.C. § 77 (1997)

To start creating this custom citation with Citelt!, open the Custom Source Wizard:

1) Select Custom Source Wizard from the Tools pull-down menu.

#### Selecting a Style

The first step in the Custom Source Wizard is determining what Style you would like your custom source saved under. CiteIt! includes Law Review or Legal Memoranda, which are default styles from The Bluebook. You can choose one of these styles or create a new custom style.

| 🕹 Citelt! - Custon | n Source Wizard: Select Style                                                                                                    |
|--------------------|----------------------------------------------------------------------------------------------------|
|                    | Custom sources only appear in the citation style in which they were created.<br>For example, if you create a new source called 'My Source' in 'Legal<br>Memoranda' style, then 'My Source' will only appear when 'Legal<br>Memoranda' is the selected style.<br>You may use an existing Style by selecting it from the list, or create a new<br>Style by clicking 'New'.<br>Once you have selected the Style that your Custom Source will be<br>associated with, click 'Next.' |
|                    | Available Styles:      Law Review   New     Hename   Delete                                                                                                    |
|                    | Cancel < Back <u>N</u> ext > <u>Finish</u>                                                                                                    |

#### Using an Existing Style

To use an existing Style:

- 1) Select the Style from the **Available Styles** pull-down list.
- 2) Click the Next > button.

#### Creating a New Style

Because we only intend to use the Greenacre Tax Code in internal memos, we will want to create a new Style.

To create a new Style:

1) Click the **New** button, and the following dialog box will appear:

| 🕹 Add New Style Name |            | ×              |
|----------------------|------------|----------------|
| New Style Name       |            |                |
| Internal Memo        |            |                |
|                      | <u>O</u> K | <u>C</u> ancel |

- 2) Type "Internal Memo" in the text box.
- 3) Click the **OK** button.

Notice that the Available Styles pull-down list now contains an "Internal Memo" entry.

| Available Styles:                              |                    |
|------------------------------------------------|--------------------|
| Internal Memo                                  |                    |
| Law Review<br>Legal Memoranda<br>Internal Memo |                    |
| With "Internal Memo" selected, click t         | the Next > button. |

Custom sources will only appear in the citation style in which they were created. For example, if you create a Style called "Internal Memo" then any citations you create in this Style, will only be available for creation and inserting when "Internal Memo" is the active Style in **Tools>Options>Citation Format**.

#### Selecting the Type of Source

4)

A "Type of Source" is a broad category which groups sources together in order to make a specific source easier to find. For example, the "Interview" Type of Source category includes three types of interview sources: "In-Person Interview," "Telephone Interview," and "Third-Person Interview."

You may create a custom source in an existing Type of Source category or you can create a new Type of Source category.

| 🕹 Citelt! - Custor | 🕹 Citelt! - Custom Source Wizard: Select Type of Source 📃 🔲 🗙                                                                                                    |  |  |  |  |
|--------------------|----------------------------------------------------------------------------------------------------|--|--|--|--|
|                    | A 'Type of Source' is a broad category which helps grouping and finding a specific source easier. For example, if you want to create Custom Sources for books you are citing, you may first want to create a Type of Source called 'My Books'. Under 'My Books,' you could then create Custom Sources for 'My Normal Books', 'My Multi-Volume Books,' and so on. Select the Type of Source under which your Custom Source will appear and then click 'Next'. You may use an existing Type of Source by selecting it from the list, or create a new Type of Source by clicking 'New'. |  |  |  |  |
|                    | Available Types of Source:                                                                                                    |  |  |  |  |
|                    | <u>Cancel</u> < <u>B</u> ack <u>N</u> ext > <u>F</u> inish                                                                                                    |  |  |  |  |

#### Using an Existing Type of Source

To use an existing Type of Source category:

- 1) Select the Type of Source from the Available Types of Source pull-down list.
- 2) Click the Next > button.

#### Creating a New Type of Source

In the Greenacre Tax Code example, in order to make this source easy to find in the future, we might want to create a new "State Tax Codes" Type of Source category. By making this category broad, we will be able to add any other state tax codes to this category in the future.

To create a new Type of Source category:

1) Click the **New** button, and the following dialog box will appear:

| 🕹 Add New Type of Source Name |          |                |  |
|-------------------------------|----------|----------------|--|
| New Type of Source Name       |          |                |  |
| State Tax Codes               |          |                |  |
|                               | <u> </u> | <u>C</u> ancel |  |

- 2) Type "State Tax Codes" in the text box.
- 3) Click the **OK** button.

Notice that the Type of Source category pull-down list now contains a "State Tax Codes" entry.

| State Tax Codes                   | •        |  |
|-----------------------------------|----------|--|
| Law Reviews, Journals & Magazines |          |  |
| Legislative Materials             |          |  |
| Letter                            |          |  |
| Newspaper                         |          |  |
| Session Laws                      |          |  |
| State Tax Codes                   |          |  |
| Statutes & Administrative Codes   | ···      |  |
| Tax Codes                         | <b>•</b> |  |

After you create a new Type of Source category you will be required to determine whether the Type of Source is "Jurisdiction Specific".

| Is the Source you have created jurisdiction specific? |                                                                                                    |  |  |  |
|-------------------------------------------------------|----------------------------------------------------------------------------------------------------|--|--|--|
| ৾                                                     | Examples of jurisdiction specific sources are 'Cases' and 'Constitutions' in that they<br>require the user to specify the particular state that the 'Case' or 'Constitution' is from.<br>'Books' and 'Magazines' are not particular to a certain state and therefore<br>not jurisdiction specific. |  |  |  |
|                                                       | Is the Source you have created jurisdiction specific?                                                                                                    |  |  |  |
|                                                       | <u>Yes</u> <u>N</u> o                                                                                                    |  |  |  |

Examples of Jurisdiction Specific sources are "Cases" and "Constitutions" in that they require you to specify the particular state that the 'Case' or 'Constitution' is from. Conversely, "Books", "Magazines", "Interviews", and "Internet Sources" are examples of sources that are not particular to a state and therefore are not jurisdiction specific.

In our example, the Greenacre State Tax Code is obviously specific to the state of Greenacre, so we would want to click the **Yes** button when Citelt! asks if this Type of Source is jurisdiction specific. By doing this, Citelt! will then prompt you to select which jurisdiction the source should be used with.

#### Selecting a Jurisdiction for your Custom Source

If you made your source Jurisdiction specific in the previous step, than you now need to select the Jurisdiction for which your custom source will be associated with.

If your source is not Jurisdiction specific then you should skip this section and proceed to the section entitled, "Selecting a Source Name".

You can create a custom source in an existing Jurisdiction or you can create a new Jurisdiction.

| 🕹 Citelt! - Custon | n Source Wizard: Select Source and Jurisdiction                                                                                                    |
|--------------------|----------------------------------------------------------------------------------------------------|
|                    | Select the Jurisdiction and Source that you would like to customize and then click 'Next'.<br>You may use an existing Jurisdiction or Source by selecting it from the list, or create a new Jurisdiction or Source by clicking 'New'. |
|                    | <u>H</u> erame<br>Delete                                                                                                    |
|                    | Available <u>S</u> ources:                                                                                                    |
|                    |                                                                                                    |

#### **Using an Existing Jurisdiction**

To use an existing Jurisdiction:

- 1) Select the Jurisdiction from the Available Jurisdictions pull-down list.
- 2) Click the Next > button.

#### **Creating a New Jurisdiction**

In the Greenacre Tax Code example, we will need to add "Greenacre" to the list of jurisdictions.

To create a new Jurisdiction:

1) Click the **New** button, and the following dialog box will appear:

| 🕹 Add Jurisdiction    |          | ×              |
|-----------------------|----------|----------------|
| New Jurisdiction Name |          |                |
| Greenacre             |          |                |
|                       | <u> </u> | <u>C</u> ancel |

- 2) Type "Greenacre" in the text box.
- 3) Click the **OK** button.

Notice that now the Jurisdiction pull-down list now contains a "Greenacre" entry.

| Available Jurisdictions: — |   |
|----------------------------|---|
| Greenacre                  | • |
| Florida                    |   |
| Georgia                    | _ |
| Greenacre                  |   |
| Guam                       |   |
| Hawaii                     |   |
| Idaho                      |   |
| Illinois                   |   |
| Indiana                    | • |

4) Make sure that the "Greenacre" entry is selected, and then follow the steps in the next section.

#### Selecting a Source Name

Now, that the Style, Type of Source and Jurisdiction have been selected, you will now name the Source. You may select an existing Source name or you can create a new Source name.

| 🕹 Citelt! - Custon | n Source Wizard: Select Source                                                                                                    |
|--------------------|----------------------------------------------------------------------------------------------------|
|                    | Select the Source that you would like to customize and then click 'Next'.<br>You may use an existing Source by selecting it from the list, or create a new Source by clicking 'New'. |
|                    |                                                                                                    |

#### **Using an Existing Source**

To use an existing Source:

- 1) Select the Source from the Available Sources pull-down list.
- 2) Click the Next > button.

#### Creating a New Source

In the Greenacre Tax Code example, we will now want to add the name of the source to Citelt!. In creating the source name, you may want to use the full name of a source such as "Greenacre Tax Code". However, because you have already have selected the Type of Source (i.e. "State Tax Codes") and the Jurisdiction (i.e. "Greenacre") it is generally easier to use the correct abbreviation for the source, which users may be more accustomed to seeing. In this case, let's name the source, "G.T.C".

To create a new Source:

1) Click the **New** button, and the following dialog box will appear:

| 🕹 Add New Source |          | ×              |
|------------------|----------|----------------|
| New Source Name  |          |                |
| G.T.C.           |          |                |
|                  | <u> </u> | <u>C</u> ancel |

- 2) Type "G.T.C." in the text box.
- 3) Click the **OK** button.

Notice that the **Available Source** pull-down list now contains a "G.T.C." entry.

| Available <u>S</u> ources: |   |
|----------------------------|---|
| G.T.C.                     | • |
| G.T.C.                     |   |

4) Make sure that the "G.T.C." entry is selected, and click the <u>Next</u> button.

#### **Creating and Arranging Fields**

Now that you have defined the Style, Source Type, and Source that you want to customize, you must now create and arrange the Fields for the source.

Fields are all of the individual items of information which must entered in order to create a new citation for the source. For example, when you are citing a case, Fields that you fill out for a citation to be accurate and complete, include the Case Name, Reporter, Volume, Starting Page, Pinpoint Page, Deciding Court and Year of the Decision.

| 🕹 Citelt! - Custom Source Wizard: Select Field Names 📃 🗖 🗙                                                              |                                                                                                    |                                                                                                    |                                                                                                    |
|----------------------------------------------------------------------------------------------------|----------------------------------------------------------------------------------------------------|----------------------------------------------------------------------------------------------------|----------------------------------------------------------------------------------------------------|
|                                                                                                    | Create a Field Name for<br>Source.<br>Field Names can be add<br>Names and clicking 'Add<br>The order in which the F<br>they will appear when er<br>the Field Names by click | each field of information to be i<br>led by selecting one of the liste<br>d' or by clicking 'New'.<br>field Names appear below will b<br>ntering citation information into l<br>ing the 'Move Up' and 'Move D | ncluded in this custom<br>d Possible Field<br>the the same order that<br>this source. Arrange<br>)own' buttons. |
| Possible Field Nam<br>Year<br>Book Title<br>Volume<br>Edition<br>Pinpoint Page<br>Starting Page<br>Editor<br>Translator | nes<br>▲<br>▲<br>▲<br>dd →                                                                                                    | Field Names                                                                                                    | Ne <u>w</u><br><u>R</u> emove<br>Move <u>U</u> p<br>Move <u>D</u> own                                           |
| -                                                                                                    | <u>C</u> ancel                                                                                                    | < <u>B</u> ack <u>N</u> ext >                                                                                                    | Einish                                                                                                    |

In our example, given that the citation form for the "Greenacre Tax Code" is:

TitleNumber G.T.C. § SectionNumber (Year)

The fields that need to be created are "Title Number," "Section Number," and "Year".

You will notice that CiteIt! provides some commonly used field names in the **Possible Field Names** list on the left hand side of the screen. You may select Fields names from this list, or create new Field names if your desired Field names are not provided.

#### **Using Existing Field Names**

To use an existing Field name, either:

- 1) Double-click on the appropriate Field name in the **Possible Field Names** list, or;
- 2) Select the appropriate Field name, and click the Add button.
- 3) Verify that the Field name that you selected shows up in the **Field Names** box on the right side of the screen.

#### Creating a New Field Name

In the Greenacre Tax Code example, "Title Number" and "Section Number" were not in the **Possible Field Names** list, so we will need to add these two Field names.

To create a new Field name:

1) Click the **New** button, and the following dialog box will appear:

| 🕹 Add New Field |            | ×              |
|-----------------|------------|----------------|
| New Field Name  |            |                |
| Title Number    |            |                |
|                 | <u>O</u> K | <u>C</u> ancel |

- 2) Type "Title Number" in the text box.
- 3) Click the **OK** button.
- 4) Verify that the Field name that you entered shows up in the **Field Names** box on the right side of the screen.

For our example, repeat the above steps to add the "Section Number" field also.

To remove a Field name that you accidentally selected or entered, highlight that field name and click the **Remove** button.

When you are finished, the Field Names box should look like this:

| Field Names                    |  |
|--------------------------------|--|
| Year<br>Tàla Number            |  |
| Section Number                 |  |
|                                |  |
|                                |  |
|                                |  |
|                                |  |
| Title Number<br>Section Number |  |

#### **Ordering the Field Names**

Now that you have created the proper Field names, you will want to arrange them in a logical order, because the order in which the Field names appear in the **Field Names** box will be the same order in which they will appear when entering the citation information.

For example, since we are creating the cite form:

TitleNumber **G.T.C.** § SectionNumber (Year)

You would want to arrange the Field names accordingly to look like this:

| Field Names    |
|----------------|
| Title Number   |
| Section Number |
| Year           |
|                |
|                |
|                |
|                |
| 1              |
| J              |

To change the order of the fields:

- 1) Highlight a Field name.
- 2) Click the Move Up or Move Down buttons, until the Field name is in the right order.
- 3) Repeat steps 1 & 2 with the other Field names as necessary.
- 4) Once the order of the Field names appears as you would like, click

#### **Creating Citation Forms**

You will now create and format the cite forms for the source that you have created. You do this by selecting the citation information and then applying the necessary formatting and punctuation.

| 🕹 Citelt! - Custon                                          | n Source Wizard: Create Citation Forms                                                                                                    |
|-------------------------------------------------------------|----------------------------------------------------------------------------------------------------|
|                                                             | Use the numbered tabs to define up to five different citation forms (i.e., long, short, 'id.', etc.) for your Custom Source.<br>To insert a field or text, click on the appropriate formatting buttons (bold, italic, etc.), then select the field or type in the text and click 'Insert'. |
| , .<br>( )                                                  | Cite Form   1 2 3 4 5   Space Title Number Insert Insert   § ¶                                                                                                    |
| Copy to ALL sou                                             | ICES <b>B Z</b> <u>U</u> ABC                                                                                                    |
| <u>C</u> ancel < <u>B</u> ack <u>M</u> ext > <u>F</u> inish |                                                                                                    |

Citelt! allows you to create five different cite forms for each source. Typically, the first cite form is the "long form" and the fifth cite form is the "short form".

To create a citation for each form, you should first select the appropriate tab from the five numbered tabs at the top of the screen:

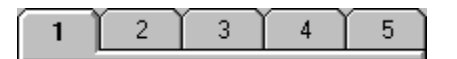

With the appropriate cite form tab selected you can begin formatting your citation.

For our example, let's continue to assume that the long form of the citation is:

TitleNumber G.T.C. § SectionNumber (Year)

To create a cite form:

1) Select the appropriate cite form number from the numbered tabs. In this case make sure to select "1" since we will be creating the long cite form.

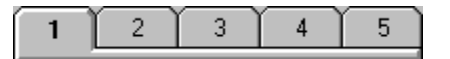

2) Since the "Title Number" Field is the first information in the citation, you can insert it into the citation form

by double-clicking it or by selecting it and clicking the <u>Insert</u> button.

Notice that once you insert a selection it becomes visible in the What-You-See-Is-What-You-Get display at the bottom of the screen. Since this display is showing you what your citation will look like, you can use it as a reference when creating cite forms.

|    | Title Number                                                                                                    |
|----|----------------------------------------------------------------------------------------------------|
| 3) | To insert the space between "Title Number" and "G.T.C.", click on the button.                                                                                                    |
|    | Any of the characters on the left of the screen (comma, period, space, parenthesis, section symbol, or paragraph mark), can be inserted into the citation form by clicking on the appropriate button.                         |
|    | Any additional text or symbols can be inserted into the citation form by typing the information into the text box below the <b>Field</b> list and clicking                                                                    |
| 4) | Now we need to insert " <b>G.T.C.</b> " Since " <b>G.T.C.</b> " appears in bold type in the citation, after selecting "G.T.C" from the pull-down list, click <b>b</b> to put it into bold type and then click <u>Insert</u> . |
|    | The What-You-See-Is-What-You-Get display should now look like this:                                                                                                    |
|    | Title Number G.T.C.                                                                                                    |
| 5) | To insert a space between the "G.T.C." and the section symbol (§), click the button.                                                                                                    |
| 6) | To insert the section symbol (§) into the citation form, click the button.                                                                                                    |
| 7) | Now insert "Section Number" by selecting it from the menu and clicking                                                                                                    |
|    | The What-You-See-Is-What-You-Get display should now look like this:                                                                                                    |
|    | Title Number G.T.C. §                                                                                                    |
| 8) | Insert a space by clicking the button.                                                                                                    |
| 9) | To place an open parenthesis "(" into the citation click the button.                                                                                                    |

- 10) Insert 'Year' into the citation by selecting it from the menu and click
- 11) Finally, place a closed parenthesis after "Year" by clicking the <u>button</u> button.
- 12) Check that the citation form is displayed properly in the What-You-See-Is-What-You-Get Display.

Title Number G.T.C. § (Year)

- 13) To create the other four cite forms for the source, select a different numbered tab and then repeat steps 2 through 12.
- 14) When you have finished creating all of the cite forms for the source, click the <u>Einish</u> button.

| lf you make a | n error while creating a cite form you can undo the steps you have taken by clicking the |
|---------------|------------------------------------------------------------------------------------------|
| <u>U</u> ndo  | button until the error has been removed.                                                 |

Double-clicking on a field name has the same effect as selecting the field name and then clicking

<u>I</u>nsert

Chapter 9: Troubleshooting

While we are confident that you will find using CiteIt! easy and effortless, the following chapter is designed to address some basic questions that you may have about installing or using CiteIt!.

#### Frequently Asked Questions

#### **INSTALLATION**

#### Q: Is CiteIt! compatible with my operating system and word processor?

CiteIt! has very basic system requirements. It requires Windows 98/NT/2000/XP and is compatible with Microsoft Word 97/2000/XP and Corel WordPerfect 9/10. Internet Explorer 4.0 or later is also required.

Q: When I attempt to install CiteIt! on my Windows NT or Windows 2000 computer, I receive an "Access Denied" error or an error message appears stating that the system administrator needs to install the program.

Citelt! installation requires that files be written to areas that are only available to someone with administrator level access. Log in as a system administrator and install Citelt!. Users can then log in and Citelt! will run normally.

#### Q: Can our firm simply install Citelt! once on our network server and run it from there?

Because Citelt! is closely integrated with your word processor, it needs to be installed locally on each individual computer. Citelt! can, of course, user your network to access and share citation files, just like you use it to access and share your word processing documents.

#### Q: Why doesn't the Citelt! button appear on my Microsoft Word toolbar?

When you install CiteIt!, the installation program should automatically detect your installed versions of Microsoft Word and should automatically place a CiteIt! toolbar button on the far left side of your Standard Word toolbar.

If the CiteIt! button does not appear on your Microsoft Word toolbar, first try re-installing CiteIt!, making sure that all instances of Microsoft Word are closed. When Install Shield displays a screen which asks whether you would like to "Modify, Repair or Uninstall" CiteIt!, choose "Repair." The CiteIt! button should now appear on your toolbar when you re-open your new word processor.

If the toolbar button still does not appear on the far left side of your Standard Word toolbar, try the following:

- Using Windows Explorer, go to your Microsoft Office Startup directory, (generally, this is found at "C:\Program Files\Microsoft Office\Office\Startup") and see if there is a file in that directory named "Citelt\_Word32". If this file DOES EXIST in your Microsoft Office Startup directory, then go to step 3, if the file DOES NOT EXIST, then continue with Step 2.
- Find the "CiteIt\_Word32" file in the directory where you installed CiteIt!, which is generally "C:\Program Files\Sidebar Software\CiteIt!". COPY this file to your Microsoft Office Startup directory that you found in the previous step.

- 3) Open up Microsoft Word and see if the CiteIt! button appears. It generally appears on the far left side of your Standard toolbar in Word.
- 4) If the CiteIt! button does not appear, then from the pull-down menus in Microsoft Word select "Tools>Templates and Add-Ins"
- 5) In the bottom section of the Templates and Add-Ins dialog box, make sure that "CiteIt\_Word32.wll" is listed and that its checkbox is checked.

## Q: The Citelt! toolbar button doesn't appear on my Microsoft Word toolbar, but Citelt! does appear under the Tools pull-down menu in Microsoft Word. How can I create another Citelt! toolbar button in Word?

In Microsoft Word, if there is a Citelt! entry in your Tools pull-down menu in Microsoft Word, you can easily add a Citelt! button to your Word toolbar:

- 1) Right-click on any Word toolbar and choose **Customize**.
- 2) When the **Customize Window** appears, select the **Tools** pull-down menu from the top of the Word screen.
- 3) While holding down the Control key, left click-and-drag the CiteIt! menu entry from the Word pulldown menu to the position where you would like the CiteIt! button to appear on the toolbar. When you release your left mouse button, Word will copy the CiteIt! command from the pull-down menu to a button on your toolbar.

#### Q: Citelt! seems to have difficulty interacting with my word processor. What can I do?

Citelt! is designed to work with the most updated versions of both Word and WordPerfect. In order to assure compatibility with Citelt!, and to make sure that your system is as stable as possible when using your word processor, it is HIGHLY recommended that users make sure that they have installed all of the available updates for their word processor.

Service Packs are provided by both Microsoft and Corel to fix any bugs which are discovered subsequent to the release of a version of Word or WordPerfect. These service releases are free, and they can be downloaded from the Microsoft and Corel websites.

## Q: When I try to insert a citation into my Word document, I get a string of errors including one that says "Ambiguous name detected: TmpDDE" How do I fix this problem?

This error generally occurs as a result of attempting to insert a citation, a table of authorities, a brief outline or a source list without having Microsoft Word open. If Word is not running when Citelt! attempts insert information into Word, Citelt! will attempt to open Word. This generally results in a series of errors. After these errors occur, if you try to insert a citation you may receive the "Ambiguous name detected: TmpDDE" error. You can fix this error by doing the following:

- 1) Open Word and make sure that a document is also active.
- From the **Tools** pull-down menu, select **Macro** or **Macro>Macros** (the entry will depend on your Word version).
- 3) On the **Macros** dialog box, find and select the macro named TmpDDE.
- 4) Delete the TmpDDE macro.
- 5) Close the dialog.

6) CiteIt! should now be able to insert information into any Word document.

#### **IMPORTING CITATIONS**

## Q: I just used CiteIt! to import citations and while most of the source information that was imported is correct, there are few mistakes that I would like to correct.

Any information that is imported can be edited by simply clicking on the **Data** tab. To change any citation just simply edit the information that is either not correct or that you want customized.

#### Q: I am having problems importing the main cite from a source on Westlaw or Lexis.

Unfortunately, Westlaw and Lexis do not provide citations for sources in a standard citation forms. Therefore, Citelt! attempts to interpret these incorrect citations and create accurate citations. In these situations, you might try finding the citation for the source in the text of a source. One way that this can be done quickly is to Shepardize or KeyCite the citation, and then choose one of the sources that cites your desired citation.

#### Q: I can't import citations from the Westlaw Link Browser.

Unfortunately, in some versions of Internet Explorer, the Westlaw link browser window does not allow thirdparty applications such as CiteIt! to communicate with it. In these situations, in order to import citations, press the Maximize button which will bring your current document up in the main Westlaw window. You should then be able to import citations from the main Westlaw window.

#### Q: Why does Citelt! sometimes not import a citation or make mistakes when importing?

Because there is an infinite combination of citation sources, forms, and styles, importing citations is a difficult and complex task. Although CiteIt! is designed to import a variety of citations, under some circumstances, CiteIt! may have difficulty importing citations. To assure maximum accuracy when importing citations, follow these guidelines:

- Citelt!'s import capabilities are constantly being updated to allow it to recognize more citations and import citation information more accurately. To make sure that you are always using the latest version of Citelt!, and to download free updates, visit <u>www.citeit.com</u> on a regular basis.
- 2) Import long citation forms. For most types of citations, Citelt! relies on long citation forms to import citation information since they provide all of the information necessary to create a complete citation. Therefore, if you find a short citation form, look earlier in the document and import the long citation form.
- 3) Citelt! was designed to import citations which have common citation errors, however, some errors in citations may prevent Citelt! from accurately importing citations. Citations which are missing citation information or have incorrect punctuation such as extra commas or parenthesis may result in a citation not being imported. To avoid this problem, if possible, try to import citations which are as close to standard Bluebook or ALWD citation styles as possible.
- 4) Some online services such as Westlaw or Lexis provide numerous parallel citations to non-standard citation sources. These types of citations can be difficult for Citelt! to import, so if possible, try importing from a selection which doesn't include the parallel citations.
- 5) Because of they have fairly standard citation styles, cases and statutes are generally the most accurate citations to import. Other sources may require more editing or correcting.

#### PURCHASING AND UPDATING CITEIT!

## Q: I recently purchased a new computer or had to reinstall the operating system on my computer and now my purchase code doesn't work. What do I do?

Each purchase code and key diskette is designed to only work on one computer. Therefore, if you purchase another computer or reinstall your computer's operating system, you may have to obtain a new purchase code from Sidebar Software.

To obtain a purchase code:

- 1) Download a trial version of CiteIt! from <u>http://www.citeit.com</u>
- 2) Install the trial version
- 3) When you run Citelt!, you will see a trial information screen. At the bottom of this screen is a 16 digit trial code
- 4) Email your trial code, and full name and contact information to <u>sales@sidebarsoft.com</u>

Sidebar Software will only provide new purchase codes to Registered Purchasers of Citelt!. You are a Registered Purchaser of Citelt! software if you either: 1) purchased Citelt! directly from Sidebar Software; or 2) purchased a retail version of Citelt! and sent in your registration card provided with that retail version.

#### Q: How do I update my purchased copy of CiteIt! to make sure that I am using the most recent version?

If you are a registered purchaser of CiteIt!, to update your version of CiteIt! to the most recent version, simply download and install any of the CiteIt! trial versions available at http://www.citeit.com

All CiteIt! downloads are the same for both registered purchasers and trial users. If you install CiteIt! and do not have a valid purchase code or key diskette, CiteIt! will run as a trial version. If you have a valid purchase code or key diskette, the software will unlock, and work as a fully purchased version.

As you install the trial version, Citelt! will automatically detect that you have already purchased Citelt! and it will unlock itself to a purchased version. If you have not purchased Citelt!, after installing a trial version, Citelt! will run operate as a limited trial version until a purchase code or key diskette is used to unlock Citelt! into a purchased version.

#### **CITATION STYLES**

#### **Q:** What version of The Bluebook does Citelt! support?

CiteIt! supports the 17th Edition of The Bluebook, which was published in 2000 and is the most current edition.

#### **Q:** Does Citelt! support the ALWD Citation Manual?

Yes. There are two versions of CiteIt! available for purchase. One supports The ALWD Citation Manual and the other supports The Bluebook: A Uniform System of Citation.

#### Q: Can I have ALWD & Bluebook versions installed on the same computer?

Unfortunately, at this time, you cannot have ALWD and Bluebook versions of CiteIt! installed on a computer at the same time. However, if you need to use the other citation system for a specific project or writing assignment, you can, for example, uninstall the Bluebook version of CiteIt! and reinstall the ALWD version of CiteIt! (and vice-versa).

Warning: you must fully uninstall and reinstall the full CiteIt! version, you cannot use a CiteIt! update patch to change citation manuals. If you need to change versions, you should contact Sidebar Software and we can

provide you with more detailed directions for this procedure as well as provide you with an additional purchase code for the new version.

## Q: What do I do if I am creating a new citation and don't want to include information like the deciding court or pinpoint page number?

Citelt! has been designed so that in certain cases, you can leave certain fields blank, and Citelt! will still create the proper citation. There are a number of situations, where by leaving a field blank, Citelt! will be able to figure out what your intent is and create a proper citation.

An example of how leaving a field blank will result in a proper citation is if you wanted to cite AN ENTIRE CASE to make a general point. In this situation, if you leave the Pinpoint Page field blank, CiteIt! will provide you with a correctly formatted cite form that doesn't include the pinpoint page.

Another common example would be a situation where because the case reporter unambiguously indicates the court name, therefore you don't want to include the court name in the year parenthetical. Again, if you can simply leave the court name field blank and CiteIt! will create a proper citation.

Therefore, if you run across a situation where Citelt! is including information that you don't want in the citation, you can generally just omit that information on the "Add New Cite" screen and Citelt! will be able to come up with the cite forms that you need.

#### Q: Citelt! is creating citations in the wrong font, what do I do?

Simply select **Tools>Options** and click on the **Citation Format** tab. Click on the **Change Font** button and select your desired font.

#### Q: How can I change the formatting for my introductory signals, such as "But" and "See"?

Simply select **Tools>Options** and click on the **Citation Format** tab. Where it says **Signal Formatting** use the four formatting buttons to select the right text characteristics for your signals.

#### Q: How do I insert a paragraph or section symbol into a citation?

In any field in CiteIt!, Control+P will create the paragraph symbol, and Control+S will create the section symbol.

## Q: In Microsoft Word, why is it that sometimes when I insert a citation into my document Citelt! creates or deletes spaces before or after the citation?

Citelt! was designed to insert citations at the exact location of your cursor in your Microsoft Word document. If it appears that Citelt! is inserting or deleting spaces between your cursor and the citation, this is likely a result of Word's "Smart Cut and Paste" feature being enabled. To turn "Smart Cut and Paste" off, follow these simple steps:

- 1) Choose **Options** from the **Tools** pull-down menu in Microsoft.
- 2) Click the Edit tab.
- 3) Uncheck "Use Smart Cut and Paste" then Click OK.

Note that when inserting a cite sentence, CiteIt! will automatically add two spaces after the end period of the citation.

#### **TABLE OF AUTHORITIES**

## Q: I previously used Citelt! to mark a document for a table of authorities, but now when I try to mark the table of authorities again, Citelt! doesn't find or mark all of my citations.

If you have already previously imported or marked citations in a particular document, when you import or mark the document again, Citelt! may incorrectly think that the citations are duplicates and not import or mark the citations in the document. If this occurs, simply select **New** from the **File** pull-down menu to start with a new citation file and then try the import process again.

#### Q: Why did Citelt! not mark my short case citation?

In order to accurately mark short citations, Citelt! must first find a long form of the citation which contain all of the citation information. Therefore, if Citelt! does not mark a short form of a citation, make sure that there is a corresponding long form for that citation and that the long citation appears before any short form for that citation, which this is also a requirement for accurate citation.

#### Q: Citelt didn't mark one of my citations for the Table of Authorities, what should I do?

Because Citelt! uses your word processor's table of authorities functionality, if you are familiar with how to mark citations manually with your word processor, you can mark the citations using that method. If you are not familiar with that process, you can insert the citation into your document with Citelt!, and Citelt! will automatically mark the citation. If you don't yet have the citation in your Citelt! database, you can enter that citation into Citelt! manually and then insert the citation into your document.

## Q: I have the Professional Edition of Citelt!, what are the weird characters that appear after my citation in Microsoft Word?

The Advanced and Professional Editions of Citelt! can automatically create table of authorities tags in Word and WordPerfect. The characters that you seeing after the citation which look like "{/ta /1... etc.}" is the Microsoft Word table of authorities fields.

If you don't want to see these fields in Word, choose **Tools>Options>View** from the Word pull-down menus and make sure that the **Hidden Text** and **All** check boxes are unchecked.

If you don't want CiteIt! to insert Table of Authorities fields as you insert citations, then you can select **Configure** in the CiteIt! pull-down menus and uncheck the **Insert Table of Authorities Fields** entry.

#### **CITATION FILES**

## Q: I opened up a document which I had previously cited with Citelt!, but when I brought the document up later, none of my citations were there. What happened?

When you open up CiteIt! from within your word processor, CiteIt! looks in the same directory as that document and attempts to open the ".cit" file with the same name as your document. If it is unable to locate a ".cit" file with the same name, then it will ask you if you would like to create a new ".cit" file.

What probably happened was that the ".cit" file that you had created earlier is not in the same directory, or it has a different name than your document. Simply find the previous ".cit" file on your system and copy or move it into the same directory as your document, making sure that it is named the same as the document but with a ".cit" file extension.

#### **Q:** Can I use a previously created cite file to create citation in a different document?

Absolutely. Simply select "Open" from the File Menu and select the cite file you would like to use for the document. If you want to associate that cite file with that document, you should use the "Save As" feature to save the information with the same name as the document, with a ".cit" extension.

#### **Q:** I have trouble opening citation files that are on floppy disks.

Because CiteIt! stores citation information in a database format, the size of a citation file can grow and shrink dramatically as CiteIt! opens, manipulates, and closes files. Because of the limited storage space available on floppy disks, you should not try to open citation files on floppy disks, but instead move all citation files to your hard drive before opening them.

#### SITE LICENSES

#### Q: Do we receive better pricing if we buy a multi-seat license for Citelt! versus a single copy at a time?

Yes. Sidebar provides site license discounts for Professional Edition purchases. Contact Sidebar Software for more details.

## Q: We would like to buy a small number of seat licenses to evaluate Citelt!. Would those initial seats purchased be credited towards a quantity discount if we buy additional copies?

If within thirty days after your initial purchase you decide that you would like to buy additional seat licenses, Sidebar will total the copies of Citelt! purchased in the first and second transaction and provide you with a volume discount on the total purchase. If you decide that you would like to order additional copies of Citelt!, or have any questions about this policy, please e-mail <u>sales@sidebarsoft.com</u> or call Sidebar Software for more details.

#### Q: Our firm uses a systems integrator or consultant to help us with our information technology needs. Can we acquire the program from them or must we buy direct from Sidebar Software?

Sidebar can either work with your systems integrator or with your firm directly. Also, if you do not have an integrator and are looking for technology assistance, Sidebar will be happy to offer a recommendation to one in your area.

For more frequently asked questions, visit <u>www.citeit.com</u>.

# Chapter 10: Technical Support

If after reading this manual you still have questions about installing or operating CiteIt!, Sidebar Software offers technical support and services to provide assistance. In this chapter you will learn about:

- § Sidebar Software's Technical Support Policy
- § Free Technical Support
- § Fee-Based Technical Support

#### **Technical Support Policy**

Users can contact our staff via phone, fax or e-mail. In addition, users are invited to visit our web site at <u>www.citeit.com</u> where we provide extensive support information.

Sidebar Software's technicians can help you with problems related to:

- Installation of CiteIt!
- Configuration of CiteIt!
- Errors in program operation

However, our technicians are unable to assist with problems related to:

- Citation questions about The Bluebook or ALWD Citation Manual
- Issues related to Word or WordPerfect

#### Free Technical Support

#### <u>Manual</u>

Before contacting Sidebar Software, we encourage you to double check to see if this user manual addresses your concern. In many cases, the answer can be found immediately by using the table of contents or the index.

#### **Help Files**

To access Citelt!'s help files press "F1" at any time, or select the Help pull-down menu.

#### **On-line Support**

Online support helps you find the answers you need, quickly and easily. Because we are constantly improving Citelt!, we encourage you to periodically check Citelt!'s website at <u>www.citeit.com</u> for additional technical support information, frequently asked questions, and information on updates.

#### <u>E-mail</u>

In order to provide timely and accurate information, please consult the Technical Support Request at the end of this manual (or on the CiteIt! website) to make sure that your e-mail provides all of the requested information. Technical support questions can then be e-mailed to <u>support@citeit.com</u>.

At Sidebar Software, we are striving to make CiteIt! the most efficient and accurate way to create proper legal citation. But, because legal citation is very complex, we need your help. If you have suggestions for future improvements or enhancements to CiteIt! or have discovered a situation where you believe CiteIt! is not

creating correct citation, please e-mail us at *citation@citeit.com*.

#### Fax

Using the Technical Support Request at the end of this manual, you can fax your technical support questions to (617) 975-0028. Fax support is available Monday through Friday from 9am to 5pm Eastern Standard Time.

#### Fee-Based Technical Support

Sidebar Software can provide phone technical support for purchasers of site license technical support plans or on a "Pay-Per-Incident" basis. To find out about these two types of support, please send an e-mail to <u>support@citeit.com</u>, or visit the CiteIt! website at <u>www.citeit.com</u>.
## **Technical Support Request**

| CiteIt! Version:      |                   |           |                         |           |                                |
|-----------------------|-------------------|-----------|-------------------------|-----------|--------------------------------|
| Windows Version:      | 98                | ME        | 2000                    | NT        | XP                             |
| Word Processor:       | Word <sup>™</sup> | Wc        | ordPerfect <sup>™</sup> | Vers      | sion:                          |
| Additional Applicatio | ons:              |           |                         |           |                                |
|                       |                   |           |                         |           |                                |
| Detailed description  | of problem        | (please i | include the s           | teps need | ded to duplicate the problem): |
|                       |                   |           |                         |           |                                |
|                       |                   |           |                         |           |                                |
|                       |                   |           |                         |           |                                |
|                       |                   |           | ·                       |           |                                |
|                       |                   |           |                         |           |                                |
|                       |                   |           |                         |           |                                |
| Exact text of error m | nessages re       | ceived:   |                         |           |                                |
|                       |                   |           |                         |           |                                |
|                       |                   |           |                         |           |                                |
|                       |                   |           |                         |           |                                |
|                       |                   |           |                         |           |                                |
| Other information:    |                   |           |                         |           |                                |
|                       |                   |           |                         |           |                                |
|                       |                   |           |                         |           |                                |
|                       |                   |           |                         |           |                                |
|                       |                   | Fax t     | his form                | to (61    | 7) 975-0028                    |